スキーマ

# アップグレード設定資料

ver.1.27-29

| 発行日   | 2022/06/30 |
|-------|------------|
| 最終改訂日 | 2023/05/15 |

株式会社シナプスイノベーション

© Synapse Innovation Inc.

Confidential

## 改訂履歴

| 改訂日        | 改訂内容                                                                     |
|------------|--------------------------------------------------------------------------|
| 2022/06/30 | 発行                                                                       |
| 2022/07/06 | 自社マスタのページレイアウトの項目配置変更の記述を修正                                              |
| 2022/07/07 | 管理項目マスタのページレイアウトの項目配置変更の記述を修正                                            |
| 2022/07/08 | ・マスタ移行(品目単価マスタ⇒単価マスタ)の記載を追加<br>・債権奉行IF、債務奉行IF オブジェクトの選択リスト項目の翻訳に関する記述を追加 |
| 2022/07/15 | ・ver1.27からver1.27-29に修正<br>・アップグレード手順 パッケージURLをver1.29に修正                |
| 2022/07/19 | ・アップグレード手順 パッケージURLをver1.29.1に修正                                         |
| 2022/07/20 | ・マスタ移行(品目単価マスタ⇒単価マスタ)の記述を修正<br>・グローバル選択リスト値セット項目の削除に関する記述を追加             |
| 2022/07/26 | ページレイアウトの項目配置変更に管理実績の測定結果について記述を追加                                       |
| 2022/09/13 | ページレイアウトの項目配置変更の単価マスタのページレイアウト名を<br>「単価マスタレイアウト」→「Price Layout」に変更       |
| 2023/05/15 | ページレイアウトのアクション変更 の記載を追加                                                  |

- 本書の一部または全部を無断で複製・転載することはお断りします。
- 本書の内容は将来予告なしに変更することがあります。
- 本製品をご利用いただいた結果の影響につきましては上項に関わらず責任を負いかねますのでご了承ください。
- 本書の内容はスキーマ ver.1.29 時点のものです。

# 目次

| 改訂履歴                            | 1  |
|---------------------------------|----|
| 目次                              | 2  |
| 1. アップグレード前のバージョン確認             | 3  |
| 2. アップグレード手順                    | 4  |
| 3. 設定内容                         | 7  |
| 3.1. 前提                         | 7  |
| 3.2. グローバル選択リスト値セットの追加          | 8  |
| 3.2.1. グローバル値選択リストの翻訳ファイルのインポート | 10 |
| 3.3. グローバル選択リスト値セット項目の削除        | 13 |
| 3.4. ページレイアウトの割り当て              | 15 |
| 3.5. ページレイアウトの項目配置変更            | 18 |
| 3.6. ページレイアウトのアクション変更           | 28 |
| 3.7. ページレイアウトのセクション名変更          | 30 |
| 3.8. オブジェクトの選択リスト項目の追加          | 32 |
| 3.9. オブジェクトの選択リスト項目の翻訳          | 34 |
| 3.10. マスタ移行(品目単価マスタ⇒単価マスタ)      | 36 |

### 1. アップグレード前のバージョン確認

アップグレード前に現在のスキーマバージョンの確認をしてください。設定するバージョンを把握するために必要です。

<手順>

- 設定メニューより、ホーム >の「インストール済みパッケージ」をクリックします。
   ※ クイック検索 ボックスに「インストール済みパッケージ」と入力すると簡単に見つけられます。
- 2) [インストール済みパッケージ] ページが表示されます。パッケージ名[snps\_um\_schema] レコードの、 バージョン番号 を確認してください。

| 設定 ホーム オブジェク                                                                               | クトマネージャ 🗸                                                                                                    |                                                                                                    |                                                               |                                               |                                                             |
|--------------------------------------------------------------------------------------------|----------------------------------------------------------------------------------------------------|----------------------------------------------------------------------------------------------------|---------------------------------------------------------------|-----------------------------------------------|-------------------------------------------------------------|
| Q パッケージ<br>~ アプリケーション                                                                      | 鍵<br>インストール済みパッケ                                                                                                    | ージ                                                                                                    |                                                               |                                               |                                                             |
| <ul> <li>✓ パッケージ</li> <li>インストール済みパッケージ</li> <li>パッケージの利用状況</li> <li>パッケージマネージャ</li> </ul> | インストール済みパッケージ<br>AppExchange ページでは、開発済みのアプリケーションやコンボー:<br>アプリケーションやコンボーネントは、パッケージでインストールとれま<br>たり、グループ単位でリッースしたりできます。<br>インストール済みパッケージの横にあるリンクにより、このページからう<br>パッケージを削除するには、「アンインストール」をクリックします。パ | キントを参照したり、トライアルをしたり、ダウンロードして、<br>す。インストール直径は、すべてのカスタムアプリケーション<br>別のアウションを実行できます。<br>ッケージのライセンスを管理するには、 <b>15 イセンスの 管</b> 引 | お容極の salesforce.com 環境<br>、タブ、およびカスタムオブジェクト(。<br>星] をクリックします。 | に直接インストールしたりすることができます<br>「開発中」のマークが付いており、組織内( | 。パ <u>ッケージのインストールの詳細はこちら</u> をご覧<br>クユーザは利用できません。このため、アプリケー |
| 探しているものが見つかりませんか?<br>グローバル検索をお試しください。                                                      | インストール済みパッケージ                                                                                                    |                                                                                                    |                                                               |                                               |                                                             |
|                                                                                            | アクション パッケージ名                                                                                                    | 公開者                                                                                                    | バージョン番号                                                       | 名前空間プレフィックス                                   | インストール日                                                     |
|                                                                                            | アンインストール 📥 UMSalesManagement                                                                                                    | Synapse Innovation Inc.                                                                                                    | 1.6                                                           | snps_um                                       | 2021/10/11 21:21                                            |
|                                                                                            | アンインストール 📥 UMGanttChart                                                                                                    | Synapse Innovation Inc.                                                                                                    | 1.4                                                           | um_gantt                                      | 2022/03/11 10:47                                            |
|                                                                                            | アンインストール 📥 UMWarehouseManagement                                                                                                    | Synapse Innovation Inc.                                                                                                    | 1.1                                                           | snps_um                                       | 2022/02/21 14:54                                            |
|                                                                                            | アンインストール 📥 <u>snps.um.Jabel</u>                                                                                                    | Synapse Innovation Inc.                                                                                                    | 1.2                                                           | snps_um                                       | 2022/02/21 14:23                                            |
|                                                                                            | アンインストール 📥 UMProductionManegement                                                                                                    | Synapse Innovation Inc.                                                                                                    | 1.1.2.1                                                       | snps_um                                       | 2021/10/11 21:19                                            |
|                                                                                            | アンインストール 📥 <u>snps.um.domain</u>                                                                                                    | Synapse Innovation Inc.                                                                                                    | 1.13                                                          | snps_um                                       | 2021/10/11 21:15                                            |
|                                                                                            | アンインストール 📥 <u>snps_um_schema</u>                                                                                                    | Synapse Innovation Inc.                                                                                                    | 1.15                                                          | snps_um                                       | 2021/10/11 21:14                                            |
|                                                                                            | 説明<br>04t2x000004C0RrAAK                                                                                                    |                                                                                                    |                                                               |                                               |                                                             |
|                                                                                            | アンインストール 📥 <u>snps.um.service</u>                                                                                                    | Synapse Innovation Inc.                                                                                                    | 1.2                                                           | snps_um                                       | 2021/10/11 21:15                                            |
|                                                                                            | アンインストール 📥 <u>snps.um.utility</u>                                                                                                    | Synapse Innovation Inc.                                                                                                    | 1.6                                                           | snps_um                                       | 2021/10/11 21:14                                            |
|                                                                                            |                                                                                                    |                                                                                                    |                                                               |                                               |                                                             |
|                                                                                            | アンインストールされたパッケージ                                                                                                    |                                                                                                    |                                                               |                                               |                                                             |
|                                                                                            | アンインストールされたパッケージのデータのアーカイブはありませ                                                                                                    | h.                                                                                                    |                                                               |                                               |                                                             |

# 2. アップグレード手順

パッケージURL:

Schema ver1.29.1

https://login.salesforce.com/packaging/installPackage.apexp?p0=04t2x0000048LHmAAM

<手順>

1) 上記のパッケージURLにアクセスします。

2) ログイン画面が表示されます。アップグレードする環境のユーザでログインしてください。

| sale           | esforce       |
|----------------|---------------|
| ユーザ名           | 12件の保存されたユーザ名 |
| אסבא א         |               |
|                | グイン           |
| ✓ ログイン情報を保存す   | 3             |
| パスワードをお忘れですか?  | カスタムドメインを使用   |
| カスタマーユーザではありまけ | せんか? 無料トライアル  |

- 3) アップグレード実行画面が表示されます。
  - ※アップグレード実行前に、今回アップグレードを行うバージョンになっているか、必ずバージョン名 を確認してください。

<実行手順>

- a)「管理者のみのインストール」をクリックします。
- b) 下図のように「同意」チェックボックスがある場合はONにします。
- c) 「アップグレード」ボタンをクリックします。

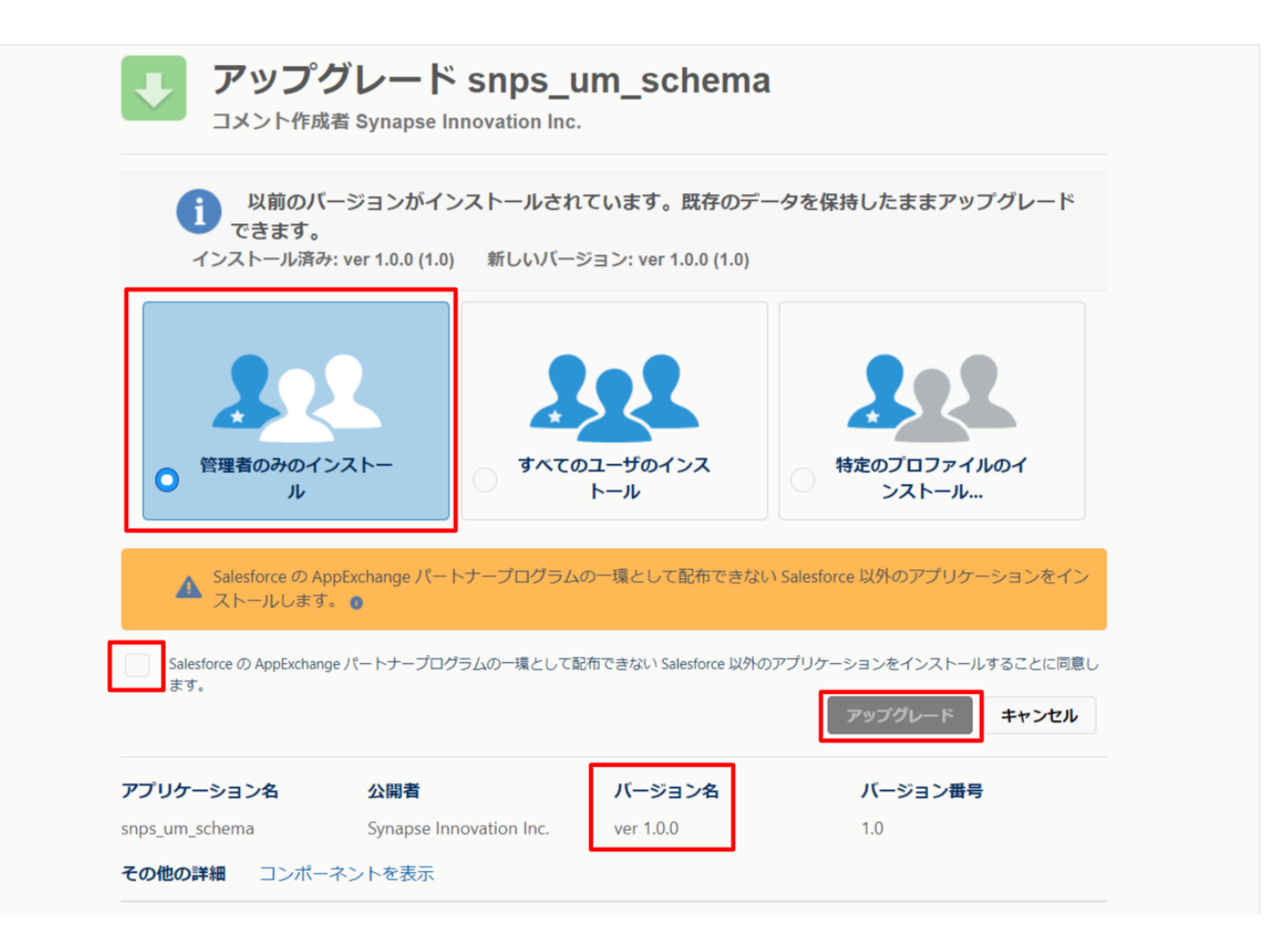

4) アップグレード完了後、画面に [アップグレードが完了しました] とメッセージが表示されます。「完了」 ボタンをクリックします。

下図のような画面が表示された場合は、完了メールを確認後に「完了」ボタンをクリックします。

| アップグレード snps_um_schema<br>コメント作成者 |                                        |                             |                        |    |  |  |  |  |
|-----------------------------------|----------------------------------------|-----------------------------|------------------------|----|--|--|--|--|
| <b>このアプリ</b><br>アップグレー            | <b>ケーションのアップグレード</b><br>ドが完了すると、メールで通知 | <b>には時間がかかります。</b><br>されます。 |                        |    |  |  |  |  |
|                                   |                                        |                             | :                      | 完了 |  |  |  |  |
| アプリケーション名<br>snps_um_schema       | 公開者                                    | <b>バージョン名</b><br>ver 1.15.0 | <b>バージョン番号</b><br>1.15 |    |  |  |  |  |

5) [インストール済みパッケージ] ページが表示されます。インストールしたパッケージ名のバージョン番号を確認してください。アップグレードを行ったバージョンになっていればアップグレード完了です。

| -                           |                                  | Q                                              | [設定] を検索                                 |                                  |                                                      |                                    |                      |                                     |                 | *•                              | Ð            | ? 🌣           | . <b>.</b>              | 6                         |
|-----------------------------|----------------------------------|------------------------------------------------|------------------------------------------|----------------------------------|------------------------------------------------------|------------------------------------|----------------------|-------------------------------------|-----------------|---------------------------------|--------------|---------------|-------------------------|---------------------------|
| ジジン 設定 ホーム オブジェ             | クトマネージャ 🗸                        |                                                |                                          | 11 J - J - 1 - 1 - 1 - 1 - 1 - 1 |                                                      |                                    |                      |                                     | 2.117.2         |                                 | ~            |               |                         |                           |
| Q インストール                    | <b>…</b> 設定                      |                                                |                                          |                                  |                                                      | ut welle Ozy                       |                      |                                     | \![[            | Melli (C                        |              | <u> </u>      | 2 } *                   |                           |
| ∨ アプリケーション                  |                                  | ストール済みハッ                                       | ケーシ                                      |                                  | /                                                    |                                    | 2015-0-              | - 1 5 10 5 - 211 - 1                |                 |                                 |              |               | - / \                   | 10 00 000                 |
| ∨ パッケージ                     |                                  | ······································         |                                          |                                  |                                                      |                                    |                      |                                     |                 |                                 |              |               |                         |                           |
| <mark>インストール</mark> 済みパッケージ | インストール                           | 済みバッケーシ                                        |                                          |                                  |                                                      |                                    |                      |                                     |                 |                                 |              | このべ           | ページのへ                   | ルプ 💙                      |
| ✓ 機能設定                      | AppExchange ページで<br>アプリケーションやコンボ | は、開発済みのアプリケーションやコン<br>ーネントは、パッケージでインストール会      | ボーネントを参照したり、トライアルを<br>れます。インストール直後は、すべてく | したり、ダウンロードして、<br>のカスタムアプリケーション   | お客様の salesforce.com 環境<br>、タブ <u>、およびカス</u> タムオブジェクト | に直接インストールしたりする。<br>、に「開発中」のマーりが付いて | ことができます。,<br>おり、組織内の | ペッケ <i>ージのインストー</i> 」<br>ユーザは利用できませ | しの詳細は<br>ん。このたい | <u>こちら</u> をご覧くださ<br>み、アプリケーション | い。<br>/をテストお | ್ರ<br>ಚರ್ಗನತ್ | <u>}AppExc</u><br>マイズして | <u>:hange へ</u><br>:からリリー |
| ◇ 分析                        | 入できます。コンホーネン<br>インストール済みパッケ・     | やは、Lリリース」をクリックして、1色の83<br>>った槽にあるいいわにより このパー>> | 8定機能を12用して1個々にリリースし<br>から別のアクションを実行できます。 | たり、クルーフ単位でリル                     | ースしたりできます。                                           |                                    |                      |                                     |                 |                                 |              |               |                         |                           |
| ✓ Analytics                 | パッケージを削除する(                      | :は、 <b>[アンインスト ール]</b> をりりックしま                 | す。パッケージのライセンスを管理する                       | るには、[ライセンスの管:                    | 理】をクリックします。                                          |                                    |                      |                                     |                 |                                 |              |               |                         |                           |
| 自動 <mark>インストール</mark> アプリケ | インストール済み                         | パッケージ                                          |                                          |                                  | _                                                    |                                    |                      |                                     |                 |                                 |              |               |                         |                           |
| ーション                        | アクション                            | パッケージ名                                         | 公開者                                      | パージョン番号                          | 名前空間プレフィックス                                          | インストール日                            | 制限                   | アプリケーション                            | タブ              | オブジェクト                          | AppExch      | nange 準信      | 備完了                     |                           |
|                             | アンインストール                         | snps um label                                  | Synapse Innovation Inc.                  | 1.3                              | snps_um                                              | 2022/08/08 18:52                   | 1                    | 0                                   | 0               | 0                               | 不合格          |               |                         |                           |
| 探しているものが見つかりませんか?           | アンインストール                         | UMProductionManagement                         | Synapse Innovation Inc.                  | 1.13                             | enpe_um                                              | 2022/08/08 19:06                   | 1                    | 2                                   | 2               | 0                               | 合格           |               |                         |                           |
| グローバル検索をお試しください。            | アンインストール                         | snps um domain                                 | Synapse Innovation Inc.                  | 1.14.1                           | snps_um                                              | 2022/08/08 18:56                   | 1                    | 0                                   | 5               | 1                               | 不合格          |               |                         |                           |
|                             | アンインストール 📩                       | snps um schema<br>説明<br>Oft25000004CORrAAK     | Synapse Innovation Inc.                  | 1.15                             | snps_um                                              | 2022/08/08 18:46                   | √                    | 0                                   | 73              | 129                             | 不合格          |               |                         |                           |
|                             | アンインストール                         | snps um service                                | Synapse Innovation Inc.                  | 1.2                              | snps_um                                              | 2022/08/08 18:57                   | 1                    | 0                                   | 0               | 0                               | 不合格          |               |                         |                           |
|                             | アンインストール                         | <u>snps um utility</u>                         | Synapse Innovation Inc.                  | 1.6                              | snps_um                                              | 2022/08/08 18:53                   | ✓                    | 0                                   | 0               | 0                               | 合格           |               |                         |                           |
|                             | アンインストール。                        | ーーーーーーーーーーーーーーーーーーーーーーーーーーーーーーーーーーーーー          | ほせん                                      |                                  | -                                                    |                                    |                      |                                     |                 |                                 |              |               |                         |                           |

### 3. 設定内容

スキーマの変更内容をご利用のために、一部設定をしていただく必要があります。 ご利用環境のverや設定状況によっては設定不要の内容もございます。あらかじめご了承ください。

#### 3.1. 前提

3.1.1. アップグレード対象のUM製品のリリースノートのアップグレードがすべて完了してから実施ください。

各設定内容には設定対象の表を作成しており、対象のアプリケーションに●をつけています。 アップグレードしたUM製品に●がついている対象について設定してください。

例)下記の場合はUM工程進捗をアップグレードした場合に設定してください。

| アプリケーション |     |  |  |  |  |  |
|----------|-----|--|--|--|--|--|
| 工程<br>進捗 | WMS |  |  |  |  |  |
|          |     |  |  |  |  |  |

3.1.2. 下位バージョンから現在のバージョンまでの設定がすべて完了してから実施ください。

現在のバージョンの設定の前に、[アップグレード前のバージョン確認]で確認したバージョン(=下 位バージョン)からアップグレード後のバージョン(=現在のバージョン)までの設定を行ってください。 設定内容は各バージョンの[スキーマアップグレード設定資料]の設定内容を参照してください。

(対象バージョン例)

下位バージョンが 1.0、現在のバージョンが 1.2 の場合は、ver1.1、ver1.2 の2バージョンの設定が 必要です。

#### 3.2. グローバル選択リスト値セットの追加

下記表のグローバル値セットに選択リスト値を追加します。

| グローバル値セット<br>表示ラベル | 選択リスト値          | API 参照名       |
|--------------------|-----------------|---------------|
| ProcessType        | Note Payable    | ※API参照名の変更は不要 |
|                    | Note Receivable | ※API参照名の変更は不要 |

#### <手順>(例)Event Div ValueにLot Changeを追加

1) 設定メニューより、ホーム >の「選択リスト値セット」をクリックします。 ※ クイック検索 ボックスに「選択リスト値セット」と入力すると簡単に見つけられます。

|                                                         | Q. [設定] を検索 |
|---------------------------------------------------------|-------------|
| ■ 設定 <u>ホーム</u> オブジェクトマネージャ ∨                           |             |
| <ul> <li>Q. 選択リスト値セット</li> <li>☆ オブジェクトおよび項目</li> </ul> |             |
| <b>選択リスト値セット</b>                                        |             |
| 探しているものが見つかりませんか?<br>グローバリレ検索をお試しください。                  |             |

- 2) [選択リスト値セット] ページが表示されます。[グローバル値セット] セクションの該当の表示ラ ベルをクリックします。
  - ※索引をクリックすると簡単に見つけられます。

| -                                     |                                                        | Q. [設定]を検索                                                                                                    |                                                                                                    |                                                                                           |
|---------------------------------------|--------------------------------------------------------|----------------------------------------------------------------------------------------------------|----------------------------------------------------------------------------------------------------|-------------------------------------------------------------------------------------------|
| :::: 設定 ホーム オブジェ・                     | クトマネージャ 🗸                                              |                                                                                                    |                                                                                                    |                                                                                           |
| Q 選択リスト値セット                           | <ul> <li>         びた         選択リスト値セット     </li> </ul> |                                                                                                    |                                                                                                    |                                                                                           |
| ◇ オブジェクトおよび項目                         |                                                        |                                                                                                    |                                                                                                    |                                                                                           |
| 選択リスト値セット                             |                                                        |                                                                                                    |                                                                                                    |                                                                                           |
| 探しているものが見つかりませんか?<br>グローバル検索をお試しください。 | ひローバル灌把リスト値セットでは、オブジェクト間で値を<br>ビュー: 「オペて ♥ 新想ビューの作成    | を共有できます。カスタム選択リスト項目はグローバル値セットに基づき、その値を批承                                                                                                    | います。値セットは制限されているため、ユーザは APIを使用し<br>A I                                                                       | て未承認の値を追加できません。<br>BIO <b>EI</b> G HIIJK LIM N O P Q =                                    |
|                                       | グローバル値セット                                              | 新規                                                                                                    |                                                                                                    |                                                                                           |
|                                       | アクション 表示ラベル ↑ 説明                                       |                                                                                                    |                                                                                                    |                                                                                           |
|                                       | 編集 削除 📥 Event                                          | リソース子を、管理実装 計画外入出庫 工場出荷 在庫移管(移管元) 在庫移管(移管<br>sultResource Planned,Work Planned,Work Result,Work Controlling Planned,Ship In I<br>t,Work Controlling Result,Production Order,Production Result,Non Scheduled Warel | 客先),在庫移管子定,作業管理子定,作業実装,作業予定,子品<br>Planned,Ship In,Inventory Movement Planned,Inventory Movem<br>house In/Out | 目所要,子品目消費実績、支給実績、製造オーダー、製造実績<br>ent Transfer From ,Inventory Movement Transfer To,Child I |
|                                       | 編集   削除 Event Div Value Child Item Re<br>子品目所要的        | equirement "Childitem Consumption Actual Result Inventory Checking, Inventory M<br>重.子品目消费実績,欄卻,在康伶管,製造実績,支給実績,工場入庫,工場入庫子定                                                                                        | overnent "Manufacturing Results, Provide Actual Result "Ship In<br>.工場出庫 ,在庫調整 ,倉入実装 ,管理実装 ,作業実装 ,ロット付替      | ,Ship In Planned ,Ship Out ,Stock Adjustment ,Warehousin<br>え                             |

3) [グローバル値セット(管理)] ページが表示されます。[値] セクションの「新規」ボタンをクリック します。

ver.1.27-29

|                                                                       | クトマネージャーマ                                                                                                    | Q. [設定] を検索                                                                                                    |                                                                                                    |                                                                                                   | * •                                                                                                    | 🖪 ? \$\$ 🖡 🐻 |
|-----------------------------------------------------------------------|----------------------------------------------------------------------------------------------------|----------------------------------------------------------------------------------------------------|----------------------------------------------------------------------------------------------------|---------------------------------------------------------------------------------------------------|----------------------------------------------------------------------------------------------------|--------------|
| Q 選択<br>データ                                                           | <ul> <li></li></ul>                                                                                                    |                                                                                                    |                                                                                                    |                                                                                                   |                                                                                                    |              |
| 州/国/テリトリー <mark>選択</mark> リスト<br><mark>選択</mark> リスト設定<br>オブジェクトおよび項目 | グローバル値セット(管理)<br>< Right Runeビューへ<br>き このグローバル値セットは管理されています。つまり                                                                                                    | 編集できるのは特定の寄住のみです。証録資料の表示                                                                                                    |                                                                                                    |                                                                                                   |                                                                                                    | a            |
| <mark>選択</mark> リスト値セット                                               |                                                                                                    | 值[13]                                                                                                    | <u>無効な値[1]</u>   <u>項目の使用場所[2]</u>                                                                               |                                                                                                   |                                                                                                    |              |
| <b>薬しているものが見つかりませんか?</b><br>グローバル検索をお試しください。                          | グローバル値セットの詳細<br>▼ 情報<br>素示うべか<br>名音<br>説明<br>名音交話プレンマックス<br>使用される選択リスト値<br>有効わよび無効な選択リスト値                                                                                                    | Event Div Value Event Div Value Event Div Value Divid Ban Ragiorenett, Children Consumption Actual Peoult Joventory Checking Movement Monatchering Results, Fronzie Actual Result, Sing Jose Jose Jose Jose Jose Jose Jose Jose | Inventory<br>She Out<br>愛 出車 在                                                                                   |                                                                                                   |                                                                                                    |              |
|                                                                       | 位         9 ション         後           福田、日花参、開た方仁、Manufacturine Results         福田、日花参、開た方仁、Work Results         福田、日花参、開た方仁、Work Management Results           福田、日花参、開た方仁、松田や中の山市 Results         福田、日花参、田太方仁、Childhen Consumption Actus         福田、日本方仁、Childhen Consumption Actus |                                                                                                    | 17370& v<br>17376<br>1<br>1<br>1<br>1<br>1<br>1<br>1<br>1<br>1<br>1<br>1<br>1<br>1<br>1<br>1<br>1<br>1<br>1<br>1 | <b>ダラフの色</b><br>動かり(こ家)) 当て消み<br>動かり(こ家)) 当て消み<br>動かり(こ家)) 当て消み<br>動かり(こ家)) 当て消み<br>動かり(こ家)) 当て消み | <b>支払者</b> <u>工程(通数学ス): 研想者 ユーヴ</u> , 2021/12/14 16:00 <u>工程(通数学ス): 研想者 ユーヴ</u> , 2021/12/14 16:00 <u>工程(通数学ス): 研想者 ユーヴ</u> , 2021/12/14 16:00 <u>工程(通数学ス): 研想者 ユーヴ</u> , 2021/12/14 16:00 <u>工程(通数学ス): 研想者 ユーヴ</u> , 2021/12/14 16:00 |              |

4) [選択リスト値の追加] ページが表示されます。入力欄に追加する選択肢を入力し、「このグ ローバル値セットを使用するすべてのレコードタイプに新しい選択リスト値を追加します。」チェッ クボックスをONにして、「保存」ボタンをクリックします。

※入力欄には複数の選択肢を一括入力することができます。改行して入力してください。

|                                                                                             | Q. [協定] を検索                                                                                                    | *r 🖬 ? 🌣 🖡 🔯 |
|---------------------------------------------------------------------------------------------|----------------------------------------------------------------------------------------------------|--------------|
| 設定 ホーム オブジェ                                                                                 | クトマネージャーマ                                                                                                    |              |
| Q 選択<br>> データ                                                                               | <ul> <li>ジェ</li> <li>選択リスト値セット</li> </ul>                                                                                                    |              |
| <ul> <li>州/国/デリトリー選択リスト</li> <li>選択リスト設定</li> <li>オブジェクトおよび項目</li> <li>選択リスト値セット</li> </ul> | 選択なA Geage<br>Event Div Value<br>以下の1つ以上の選択以入値を追加はます。値は1行につき1つ存在する必要があり、値のづくルと API参照名の両方で使用されます。<br>値が、無効な値の API 参照名と一致する場合、その値は以前のづくルと共に再度有効になります。<br>値が、無効な値のづくルと一致し、API 参照名と一致しなし場合、新しい値が作成されます。 | 201-90-57 🥹  |
| 接しているものが見つかりませんか?<br>グローバル検索をお試しください。                                                       | [Let Charges]<br>「 ジローバル値セット毛使用するすべてのレコードライカに新しい灌肥リスト値も適切します。                                                                                                    |              |
|                                                                                             | 45 45 45 45 45 45 45 45 45 45 45 45 45 4                                                                                                    |              |

#### 3.2.1. グローバル値選択リストの翻訳ファイルのインポート

本アップグレードでの翻訳ファイルバージョンは「Ver1.27-29」となります。

<差分の翻訳ファイルの適用手順>

※ [ <u>グローバル選択リスト値の追加</u> ]を事前に行ってください。

- 1) シナプスイノベーションのHPの [シナプス製品サポートページ] を開きます。 https://www.synapse-i.jp/support/snps
- 2) [シナプス製品サポート会員限定コンテンツはこちら] の「ログインページへ」ボタンをクリックし、 ログインしてください。

| Synapse innovation 会社情報 | ∘ ソリューション | 製造業コラム | イベント情報 | 資料ダウンロード    | サポート/お問い合わせ | 採用情報 |
|-------------------------|-----------|--------|--------|-------------|-------------|------|
| メンテナンス/障害情報ペー           | 2~        |        | 購      | 入前のよくある質問ペ- | ージヘ         |      |
|                         |           |        |        |             |             |      |

| シナ:                                        | <sup>ペ</sup> ス製品サポート会員限定コンテンツはこちら<br>(ログインパージー<br>(ログインが必要です)<br>シナプス製品サポート会員限定コンテンツ<br>ログインページ |
|--------------------------------------------|-------------------------------------------------------------------------------------------------|
| <b>既存ユーザのログイ</b><br>ユーザー名またはメールアド<br>パスワード | ン<br>ス 『ログイン状態を保存する ログイン □グイン後こちらをクリックしてください (ページが遷移します)                                        |

|   | 3)「フォーマットページへ                                              | 」ボタンを?  | クリックしき | ます。    |                                                |                   |      |
|---|------------------------------------------------------------|---------|--------|--------|------------------------------------------------|-------------------|------|
| ٠ | ユーザーガイド<br>Synapse innovation 会社情報<br>音製品の<br>ユーザーガイドはこちら。 | ソリューション | 製造業コラム | イベント情報 | マニュアル動画<br>資料ダウンロード<br>各製品の使い方を<br>)画で学ぶことができま | サポート/お問い合わせ<br>す。 | 採用情報 |
|   | ユーザーガイドページへ                                                |         |        |        | マニュアル動画ページ                                     |                   |      |
|   |                                                            |         |        |        |                                                |                   |      |
|   | フォーマット                                                     |         |        |        | FAQ                                            |                   |      |
|   | 各製品で使用するインポートフォーマッ<br>掲載しています。                             | トなどを    |        |        | よくあるご質問をまとる<br>ご案内しています。                       | めて                |      |
|   | フォーマットページへ                                                 | ]       |        |        | FAQページへ                                        |                   |      |

4) 必要なアップグレード用翻訳ファイルをダウンロードしてください。

5) 適用する環境の設定メニューより、ホーム >の「インポート」をクリックします。 ※ クイック検索 ボックスに「インポート」と入力すると簡単に見つけられます。

| -                                                                                                    | Q. [設定]を検索                                  |                                                              | *• 🗄 ? 🌣 🐥 💿                               |
|----------------------------------------------------------------------------------------------------|---------------------------------------------|--------------------------------------------------------------|--------------------------------------------|
| 設定 ホーム オブジェクトマネージャ                                                                                                    | ~                                           |                                                              | 短形                                         |
| Q 72#-h                                                                                                    | т.<br>Т.                                    |                                                              | 作成 👻                                       |
| <ul> <li>► トランスレーションワークペンチ     <li>インボート     <li>インテグレーション     <li>データインボートウィザード     <li>✓     </li> </li></li></li></li></ul> |                                             |                                                              | MARA BUILDE                                |
| 探しているものが見つかりませんか?<br>グローバル検索をお試しください。<br>COVI                                                                                  | デジタルトラストカードを有効化<br>ID 期間由にビジネスを安全に亜朗する方法をチー | <b>Mobile Publisher</b><br>Mobile Publisher を使用して、独白のブランドが設定 | 設定アシスタントに移動<br>Salesforceの設定の写本的な手順を案内します。 |

#### 6) [インポート] ページが表示されます。「ファイルを選択」ボタンをクリックして起動する画面に 手 順 4)でダウンロードしたファイルを選択し、「インポート」ボタンをクリックします。

|                                       | Q. [設定]を検索                                                                                                    | * 🖬 ? 🌣 🐥 💿                                                          |
|---------------------------------------|----------------------------------------------------------------------------------------------------|----------------------------------------------------------------------|
| 設定 ホーム オブジェク                          | 1トマネージャーマ                                                                                                    |                                                                      |
| Q 7>#-1                               |                                                                                                    |                                                                      |
| ∨ ユーザインターフェース                         |                                                                                                    |                                                                      |
| > トランスレーションワークベンチ                     | インボートを開始する前に、次の手順を実行します。                                                                                                    |                                                                      |
| インポート                                 | 1.目的の言語ことに個別のファイルを作成し、キーと翻訳のみを含めます。                                                                                                    | 如形                                                                   |
| ∨ インテグレーション                           | 2.この翻訳のインボートの言語を指定します。 <u>有効な言語コード</u> を使用してください。<br>・ メガフデルでは、触らダウムtaret-Hanguate 属性を使用します。たとえは、Chile original="Salesforce" source-Hanguage="en_US" ta<br>・ メガフアバルでは、言語コードを実新します。とえば、IL.anguate code: esjです。 | rget-language=″en_US″ translation-type=″metadata″ datatype=″xml″>です。 |
| データ <mark>インポート</mark> ウィザード          | 3.インボートする前に、インボートファイルを UTF-8 文字コードで保存します。                                                                                                    |                                                                      |
| 探しているものが見つかりませんか?<br>グローバル検索をお試しください。 | ステップ 2.ファイルを ZIP で圧縮(含略可給)<br>被数言語ファイルをアックロードする場合は、おり簡単にインボートできるようにすべてのファイルを起とめて zip できます。                                                                                                    |                                                                      |
|                                       | ステップ 3.ファイルを選択してアップロード                                                                                                    |                                                                      |
|                                       | - <u>vio キた</u> け周期のつってす。                                                                                                    |                                                                      |
|                                       | ファイルを選択支                                                                                                    |                                                                      |
|                                       | <u> </u>                                                                                                    |                                                                      |
|                                       | ٩-هر٢                                                                                                    |                                                                      |
|                                       |                                                                                                    |                                                                      |
| 7) -<br>貝<br>-                        | インポート完了のメールが届くことを確認してください。.<br>牧しました」の場合は、お手数ですが、下記のいずれか<br>再度、手順 6)を実行する。<br>1度ログアウトし、再度ログインの上、手順 6)を実行 <sup>-</sup>                                                                                         | メールの件名が「翻訳のインポートに失<br>、を何度かお試しください。<br>する。                           |
| 0BZ00000                              | 00KyjG Sandbox: 翻訳のインポート完了 🐠 🔤                                                                                                    | esforce x 🔒 🖸                                                        |

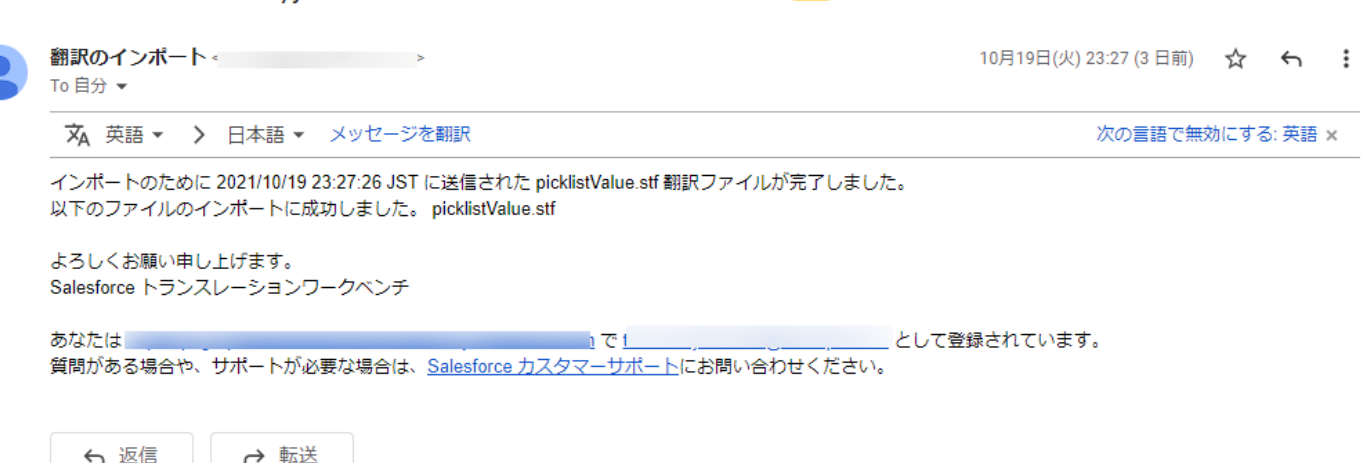

### 3.3. グローバル選択リスト値セット項目の削除

下記表のグローバル選択リスト値セットの項目を削除します。

| グローバル値セット<br>まっつべい | API 参照名         | アプリケーション |          |     |  |
|--------------------|-----------------|----------|----------|-----|--|
|                    |                 | 工程<br>進捗 | 販売<br>購買 | WMS |  |
| Process Type       | BillsReceivable | _        |          | _   |  |
|                    | BillsPayable    |          |          |     |  |

<手順>(例)Process Typeの項目を削除する。

- 1) 設定メニューより、ホーム >の「選択リスト値セット」をクリックします。
  - ※ クイック検索 ボックスに「選択リスト値セット」と入力すると簡単に見つけられます。
- 2) [選択リスト値セット] ページが表示されます。[グローバル値セット]セクションの該当の表示ラベルをクリックします。

※索引をクリックすると簡単に見つけられます。

説定 ホーム オブジェクトマネージャ 🗸

| Q、選択リスト値セット<br>- オブジェクトおよび項目          | ● ご<br>選択リスト値セット                                     | DERS ZAMONNAM CELANOS (DERS ZAMONNAM CELANOS (DERS ZAMONNAM CELANOS (DERS)                                                                                                    |
|---------------------------------------|------------------------------------------------------|----------------------------------------------------------------------------------------------------|
| 選択リスト値セット                             | 選択リスト値セット                                            | Sot-Sonat 🖉                                                                                                    |
| 探しているものが見つかりませんか?<br>グローバル検索をお試しください。 | グローバル産産リント 値を大では、オブジェント開き値<br>ビネー: (予約1.11) 新聞を上った作成 | を共有できます。カスタム選択ジスト項目はグローバル値セットに扱うき、その値を授手します。値セットは解説されているとの、ユーザは AFIt を使用して未承担の値を追加できません。<br>A IDEI GIG IDEI (FIG IDEI IDEI XIN IN 1919年)、日本111111111111111111111111111111111111                                                                                                    |
|                                       | グローバル値セット                                            | KANANA KANANA KA |
|                                       | 7ウション 表示5ペル *                                        | 201                                                                                                    |
|                                       | 福美   副族 📥 Paid Provide Div Valu                      | (翻訳ない)ない無償(指償)<br>● none, fee, paid                                                                                                    |
|                                       | 🚓   Mite 📥 Payment Outoff Div 1                      | ////////////////////////////////////                                                                                                    |
|                                       | 🕮 🗮 🗃 🛃 📩 Payment Status                             | Apply Approved Deardinated Paid Suspend<br>.申請 承認法 通情法 发起法 過留                                                                                                    |
|                                       | 🗱 🕅 🕅 📩 Picklist Corrects                            | 0.4.×.<br>0.4.×.                                                                                                    |
|                                       | 1819   1010k 📥 Process Div Velue                     | Automatics Purchase Delay Immediate Arrival Process Order Manual Purchase Process Process Order Quality Check Quantity Check Storage<br>Transport<br>勝定(命約) 海登 工程院注(即時入路) 勝定(千約) 加工 工程院注 品質快変 赤金快変 好路 運路                                                                                                    |
|                                       | 🕮 🗮 👘 📥 Process Pattern Sta                          | Abolition Applying Contron Under Construction<br>廣止 律議中 職定 律成中                                                                                                    |
|                                       | 🗱 🖗 👘 🤹 🥐 Рессеза Туре                               | 機会。與近、射受、射速、期日決法。受取手形、支払手形、その他<br>Cash, Transfer, Advance Payment, Advance Delivery, Due Date Settlement, Note Receivable, Note Payable, Etc.                                                                                                    |

3) [グローバル値セット(管理)] ページが表示されます。[値]セクションで削除する項目の「削除」 リンクをクリックします。画面上部に確認メッセージが表示されますので「OK」ボタンをクリックし ます。

| グローバル値セット(管理)<br>< 場後(開始と) ~ へ |                   |                |           |                                    |
|--------------------------------|-------------------|----------------|-----------|------------------------------------|
| 値                              | 新規 並び替え 置換 月      | 印刷用に表示 グラフの色 ▼ |           |                                    |
| アクション 値                        | API 券照名           | デフォルト          | グラフの色     | 更新者                                |
| 編集 削除 無効化 Cash                 | Cash              |                | 動的に割り当て済み | UM販売管理 管理者, 2022/05/01 18:42       |
| 編集   削除   無効化 Transfer         | Transfer          |                | 動的に割り当て済み | UM販売管理 管理者, 2022/05/01 18:42       |
| 編集 削除 無効化 Advance Payment      | AdvancePayment    |                | 動的に割り当て済み | UM販売管理 管理者,2022/05/01 18:42        |
| 編集 削除 無効化 Advance Delivery     | AdvanceDelivery   |                | 動的に割り当て済み | UM販売管理 管理者, 2022/05/01 18:42       |
| 編集   削除   無効化 Bills Receivable | BillsReceivable   |                | 動的に割り当て済み | UM販売管理 管理者,2022/05/01 18:42        |
| 編集 削除 無効化 Bills Payable        | BillsPayable      |                | 動的に割り当て済み | UM販売管理 管理者, 2022/05/01 18:42       |
| 編集 削除 無効化 Due Date Settlement  | DueDateSettlement |                | 動的に割り当て済み | UM販売管理 管理者,2022/05/01 18:42        |
| 编集   削除   無効化 Etc.             | Eto               |                | 動的に割り当て済み | UM販売管理 管理者, 2022/05/01 18:42       |
| 編集 削除 無効化 Note Payable         | NotePayable       |                | 動的に割り当て済み | <u>UM販売管理 管理者</u> ,2022/07/0814:27 |
| 编集 削除 無効化 Note Receivable      | NoteReceivable    |                | 動的に割り当て済み | UM販売管理 管理者, 2022/07/08 14:00       |
|                                |                   |                |           |                                    |

|          | .salesforce.com に埋め込まれて | いるページの内容 |
|----------|-------------------------|----------|
| よろしいですか? |                         |          |
|          | ОК                      | キャンセル    |
|          |                         |          |

4) 値「BillsReceivable」を選択リストから削除...「レコードの値を空白値に置換」を選択して「OK 」ボタンをクリックします。

| <sup>値の置換</sup><br>Process Type                                                                                                    | このページのヘルナ 🤣               |
|----------------------------------------------------------------------------------------------------|---------------------------|
| 選択リスト内の既存の値を新しい値に一括置換します。削除する値に置き換える値を下のボックスから選択してください。値を置き換え<br>合、値は選択リストから削除され、その値が含まれるレコードで値が表示されなくなります。既存のレコードで値を保持するには、削除で(<br>ください。 | ないことを選択した場<br>はなく無効化を使用して |

| 値「Bills Receivable」を選択リストから削除 | <ul> <li>○ レコードの値を次の値に置換: Note Receivable ✓</li> <li>● レコードの値を空白値に置換</li> </ul> |
|-------------------------------|---------------------------------------------------------------------------------|
| <del>ا</del>                  | そ存 キャンセル                                                                        |

#### 3.4. ページレイアウトの割り当て

下記表のオブジェクトにページレイアウトを割り当てます。

| オブジェクト  | ページレイアウト                                                    |          | アプリケーション |     |  |
|---------|-------------------------------------------------------------|----------|----------|-----|--|
|         |                                                             | 工程<br>進捗 | 販売<br>購買 | WMS |  |
| 管理項目マスタ | レコードタイプ: Calculation<br>UMPROCESS_CalculationControlLayout  | •        | _        | _   |  |
| 管理オーダー  | レコードタイプ : Calculation<br>UMPROCESS_CalculationControlLayout | •        | _        |     |  |
| 管理実績    | レコードタイプ : Calculation<br>UMPROCESS_CalculationControlLayout | •        | _        | _   |  |
| 受取手形    | UM販売管理 Note Receivableレイアウト                                 | —        | •        | _   |  |
| 債権期日決済  | UM販売管理 AR Due Date Settlementレイアウト                          | —        |          | _   |  |
| 支払手形    | UM販売管理 Note Payableレイアウト                                    |          |          |     |  |
| 債務期日決済  | UM販売管理 AP Due Date Settlementレイアウト                          | _        | •        | _   |  |

#### <手順> (例)生産計画

1) 設定メニューより、オブジェクトマネージャ >対象のオブジェクトをクリックします。
 ※ クイック検索 ボックスに対象のオブジェクトを入力すると簡単に見つけられます。

| -                              |                         | Q. [設定] を検索 |    |        |                | *• 🖬 ?                                                                                                    | ¢ 🔺 💿 |
|--------------------------------|-------------------------|-------------|----|--------|----------------|----------------------------------------------------------------------------------------------------|-------|
| 100 設定 ホー.                     | ム オブジェクトマネージャ 、         |             |    |        | 1997 A. J. 191 | ()<br>()<br>()<br>()<br>()<br>()<br>()<br>()<br>()<br>()<br>()<br>()<br>()<br>()<br>()<br>()<br>()<br>()<br>()<br>()<br>()<br>()<br>())<br>())<br>(_)))<br>())<br>(_)))<br>(_)))<br>(_)))<br>(_)))<br>(_)))<br>(_)))<br>(_)))((_)))(((_)))((_)))((_)))(((_)))(((_)))(((_)))(((_)))(((_)))(((_)))(((_) |       |
| <b>設定</b><br>オブジェイ<br>1件の項目(表示 | <b>クトマネージャ</b><br>、ラベル順 |             |    | Q 生産計画 |                | スキーマビルダー                                                                                                    | 作成 🗸  |
| 表示ラベル ▲                        | API 参照名                 | 種別          | 説明 |        | 最終更新           | リリース済み                                                                                                    |       |
| 生産計画                           | snps_um_ProdPlan_c      | カスタムオブジェクト  |    |        | 2022/02/24     | ~                                                                                                    | •     |

2) 対象オブジェクトの詳細ページが表示されます。「ページレイアウト」をクリックし、[ページレイア ウト] ページの「ページレイアウトの割り当て」ボタンをクリックします。

| 設定      | ホーム                  | オブジェクトマネージャ 🗸                  |                   |                           |                        |      |
|---------|----------------------|--------------------------------|-------------------|---------------------------|------------------------|------|
|         | tブジェクトマ<br><b>十画</b> | 7ネージャ                          |                   |                           |                        |      |
| 詳細      |                      | ページレイアウト<br>2件の項目(ページレイアウト名順)  |                   | Q、 クイック検索                 | 新規ページレイアウトの            | 割り当て |
| 項目とリレージ | ション                  | ページレイアウト名                      | ▲ 作成者             | 更新者                       |                        |      |
| ページレイアウ | לל<br>דיים ביי       | Prdoduction Planレイアウト          | 工程進捗テスト 管理者ユーザ、20 | 21/12/14 16:08 工程進捗テスト管理  | 里者ユーザ、2021/12/14 16:13 | •    |
| ボタン、リング | ー いペーン<br>フ、およびア     | UMPROCESS_ProductionPlanLayout | 工程進捗テスト 管理者ユーザ、20 | 122/02/24 19:43 工程進捗テスト管理 | 里者ユーザ、2022/02/24 22:30 | -    |

#### 3) [レイアウトの割り当て] ページが表示されます。「割り当ての編集」ボタンをクリックします。

| -                                                                                                    | Q. [設定] を検索                                                                       |                                             | *• 🗄 ? 🌣 🐥 🔄 |
|----------------------------------------------------------------------------------------------------|-----------------------------------------------------------------------------------|---------------------------------------------|--------------|
| 説 設定 ホーム オブジェクトマネージ                                                                                                    | ジヤ 🗸                                                                              |                                             |              |
|                                                                                                    |                                                                                   |                                             |              |
| ・<br>詳細<br>単位<br>たけたりの創<br>単位<br>たけたりの創<br>単位<br>たけたりの創<br>単位<br>たりたの創<br>単位<br>たりたの創<br>単位<br>たりたの創<br>単位<br>たりたの創<br>単位<br>たりたの創<br>単位<br>たりたの創<br>単位<br>たりたの創<br>単位<br>たりたの創<br>単位<br>たりたの創<br>単位<br>たりたの創<br>単位<br>たまま<br>計画<br>してたからりの創<br>一<br>生産<br>注計画<br>してたからりの創<br>してたからの<br>見<br>いたの<br>たりたの創<br>してたからの<br>見<br>いたの<br>たりたの<br>見<br>いたの<br>たりたの<br>見<br>いたの<br>たりたの<br>見<br>いたの<br>たりたの<br>見<br>いたの<br>たりたの<br>見<br>いたの<br>たりたの<br>見<br>いたの<br>たりたの<br>見<br>いたの<br>たりたの<br>見<br>いたの<br>たりたの<br>見<br>いたの<br>たりたの<br>見<br>いたの<br>たりたの<br>見<br>いたの<br>たりたの<br>してたの<br>たりたの<br>見<br>いたの<br>たりたの<br>してたの<br>たりたの<br>してたの<br>たりたの<br>してたの<br>たりたの<br>してたの<br>たりたの<br>してたの<br>たりたの<br>してたの<br>たりたの<br>してたの<br>たりたの<br>たりたの<br>してたの<br>たりたの<br>したたの<br>たりたの<br>したたの<br>したたの<br>たりたの<br>したたの<br>たりたの<br>したたの<br>たりたの<br>したたの<br>たりたの<br>したたの<br>たりたの<br>したたの<br>たの<br>たの<br>たの<br>たの<br>したたの<br>したたの<br>たの<br>たの<br>たの<br>たの<br>たの<br>たの<br>たの<br>たの<br>たの | 」<br>当て<br>たかに見た 生ま計画                                                             |                                             | このページのヘルフ 🥝  |
| 項目とリレーション 以下のテーブ                                                                                                    | コン・ヘーマーン ニュー・ニュー ション・シーン ション・シーン ション・シーン ション・ション・ション・ション・ション・ション・ション・ション・ション・ション・ | to                                          |              |
| ページレイアウト                                                                                                    | 創り当ての編集                                                                           |                                             |              |
| Lightning レコードページ                                                                                                    |                                                                                   |                                             |              |
| ボタン、リンク、およびア Chatter                                                                                                    | JU<br>External licer                                                              | ベージレイアウト<br>LIMPPOPESS Reduction Plan avout |              |
| クション Chatter                                                                                                    | Free User                                                                         | UMPROCESS Production Plan Layout            |              |
| Chatter                                                                                                    | Moderator User                                                                    | UMPROCESS Production Plan Layout            |              |
| コンパクトレイアウト Identity                                                                                                    | User                                                                              | UMPROCESS_ProductionPlanLayout              |              |
| Minimum                                                                                                    | Access - Salesforce                                                               | UMPROCESS Production PlanLayout             |              |
| 項目セット<br>UM工程3                                                                                                    | 基語Platformユーザ<br>###コンザ                                                           | UMPROCESS_ProductionPlanLayout              |              |
| <u>UNI工作取</u><br>シフテレ発                                                                                                    | <u>5941-7</u><br>4得#                                                              |                                             |              |
| オブジェクト制限 ソリューショ                                                                                                    | 3.2管理者                                                                            | UMPROCESS.Production PlanLayout             |              |
| マーケティ                                                                                                    | ングユーザ                                                                             | UMPROCESS Production PlanLayout             |              |
| レコードタイプ 契約 管理                                                                                                    | <u>14</u>                                                                         | UMPROCESS_ProductionPlanLayout              |              |
| ▼ 標準 Plat                                                                                                    | tform ユーザ                                                                         | UMPROCESS Production PlanLayout             | •            |

4) [ページレイアウトの割り当てを編集] ページが表示されます。割り当てるページレイアウトをクリックして選択します。
 ※ページレイアウト欄のタイトルをクリックするとすべての行を選択できます。

ver.1.27-29

| <b>*</b>                | Q. [設定]                                                              | を検索 🛛 🚼 ? 🌣 🐥 🐻                                                                                                    |
|-------------------------|----------------------------------------------------------------------|----------------------------------------------------------------------------------------------------|
| 設定 ホーム オブ               | ジェクトマネージャ 🗸                                                          |                                                                                                    |
| 設定 > オブジェクトマネー     生産計画 | 75                                                                   |                                                                                                    |
| 調業和                     |                                                                      | zon-jonut 📀                                                                                                    |
| 項目とリレーション               | 以下のテーブルは、プロファイルごとに割り当てら<br>接しない雑数のセルを選択できます。セルを選                     | れたページレイアウトを表示しています。 Shift キーを押しながらクリックするか、 クリックしてドラッグすると、 範囲内に「隣接するセルを選択できます。 Ctrl キーを押しながらクリックすると、 隣<br>RY& ドロップダウンかを新してバージレイアウトを選択してください。 |
| ページレイアウト                |                                                                      |                                                                                                    |
| Lightning レコードページ       |                                                                      | ほほ エックビル<br>使用するページレイアウト、 ページレイアウトの選択 ✓ 13 選択法み 0 女 更                                                                                       |
| ボタン、リンク、およびア            |                                                                      |                                                                                                    |
| クション                    | プロファイル                                                               | <u>ለ</u> -ንレ1ዖንኮ                                                                                                    |
| コンパクトレイアウト              | Chatter External User<br>Chatter Free User<br>Chatter Moderator User | UMPROCESS ProductionPlanLayout<br>UMPROCESS ProductionPlanLayout<br>UMPROCESS ProductionPlanLayout                                          |
| 項目セット                   | Identity User<br>Minimum Access - Salesforce                         | UMPROCESS.PrdoductionPlanLayout<br>UMPROCESS.PrdoductionPlanLayout                                                                          |
| オブジェクト制限                | UM工程進捗Platformユ〜サ<br>UM工程進捗ユ〜サ                                       | UMPROCESS_ProdouctionPlanLayout<br>UMPROCESS_ProdouctionPlanLayout                                                                          |
| レコードタイプ                 | システム管理者<br>ソリューション管理者                                                | UMPROCESS ProductionPlanLayout<br>UMPROCESS ProductionPlanLayout                                                                            |
|                         | マーケティングユーザ                                                           | UMPROCESS.ProductionPlanLayout                                                                                                    |

#### 5)使用するページレイアウトから対象のページレイアウトをクリックして選択し、「保存」ボタンをク リックします。

| -                    | Q、 [設定]                                                           | を検索                                         |                                        |                                                                   |                                     |            | *• 🖶          | ? ಥ             |        |
|----------------------|-------------------------------------------------------------------|---------------------------------------------|----------------------------------------|-------------------------------------------------------------------|-------------------------------------|------------|---------------|-----------------|--------|
| 設定 ホーム オブジェクトマ       | マネージャーン                                                           |                                             |                                        |                                                                   |                                     |            |               |                 |        |
| <ul> <li></li></ul>  |                                                                   |                                             |                                        |                                                                   |                                     |            |               |                 |        |
|                      | レイアウトの創り当てを編集<br>筆言十回                                             |                                             |                                        |                                                                   |                                     |            |               | ರ <u>ೂ</u> ぺ−೨⊄ | אראל 😗 |
| 項目とリレーション 以下の<br>接しな | Dテーブルは、プロファイルごとに書り当てら<br>Xい複数のセルを選択できます。セルを選択                     | れたページレイアウトを表示しています。<br>択後、ドロップダウンから新しいページレイ | Shift キーを押しながらクリックするか<br>アウトを選択してください。 | ヘ、 クリックして ドラッグす                                                   | ると、範囲内に隣                            | 接するセルを選択でき | ます。 Ctrl キーを押 | しながらクリック        | りすると、隣 |
| ページレイアウト             |                                                                   | 保存キャンセ                                      | طلا                                    |                                                                   |                                     |            |               |                 |        |
| Lightning レコードページ    |                                                                   | 使用するページレイアウト:                               | UMPROCESS_Production                   | PlanLayout 🖌 1                                                    | 3 選択済み <mark>-</mark> :             | 13 変更      |               |                 |        |
| クション プロ              | ロファイル                                                             |                                             | Prdoduction Planレイアウト                  | 가                                                                 |                                     |            |               |                 |        |
| コンパクトレイアウト Ch        | hatter External User<br>hatter Free User<br>hatter Moderator User |                                             | UMPRO                                  | OCESS_ProductionPlu<br>OCESS_ProductionPlu                        | lanLayout<br>lanLayout<br>lanLayout |            |               |                 |        |
| 項目セット Ide<br>Mi      | lentity User<br>inimum Access – Salesforce                        |                                             | UMPRO<br>UMPRO                         | 0CESS_ProductionPlu<br>0CESS_ProductionPlu                        | anLayout<br>anLayout                |            |               |                 |        |
| オブジェクト制限             | M工程進捗Platformユーザ<br>M工程進捗ユーザ                                      |                                             | UMPRO                                  | -<br>OCESS_ProductionPlu<br>OCESS_ProductionPlu                   | anLayout<br>anLayout                |            |               |                 |        |
| レコードタイプ 93           | ステム管理者<br>リューション管理者<br>ーケティングユーザ                                  |                                             | UMPRO<br>UMPRO<br>UMPRO                | OCESS_ProductionPlu<br>OCESS_ProductionPlu<br>OCESS_ProductionPlu | lanLayout<br>lanLayout<br>lanLayout |            |               |                 | -      |

#### 3.5. ページレイアウトの項目配置変更

下記表のオブジェクトの項目変更に伴い、割り当て済みページレイアウトに対して項目配置と設定変 更をします。

カスタムLightningレコードページをご利用の場合はLightningレコードページにも追加対応が必要です。

追加項目の反映方法につきましては、システム管理者:UM工程進捗 ユーザーガイドの「Lightningレコードページの項目追加」を参照してください。

| オブジェクト        | ページレイアウト名                                                                | 変更内 | 項目                                                | アプリケーション |          |     |
|---------------|--------------------------------------------------------------------------|-----|---------------------------------------------------|----------|----------|-----|
|               |                                                                          | 谷   |                                                   | エ程<br>進捗 | 販売<br>購買 | WMS |
| 品目マスタ         | <ul> <li>・品目マスタレイアウト</li> <li>・UMPROCESS_MaterialMasterLayout</li> </ul> | 追加  | 雛形工程手配ヘッダ<br>(Template Process<br>Pattern)        | •        | •        | •   |
| 工程手配ヘッダ       | 工程パターンマスタレイアウト                                                           | 追加  | 雛形フラグ(Template Flg)                               | •        | _        | —   |
| ***           | ※雛形情報セクションに配置推<br>奨                                                      | 追加  | 雛形工程手配ヘッダ<br>(Template Process<br>Pattern)        | •        | _        | _   |
|               |                                                                          | 追加  | 雛形反映日時(Template<br>Reflection Datetime)           | •        | -        | -   |
| 工程手配明細<br>マスタ | <ul> <li>●工程マスタレイアウト</li> </ul>                                          | 追加  | 雛形工程手配明細<br>(Template Process)                    | •        | Ι        | -   |
|               | ●UMPROCESS_ProcessMaster<br>Layout<br>※雛形情報セクションに配置推<br>奨                | 追加  | 雛形反映日時(Template<br>Reflection Datetime)           | •        | _        | _   |
|               | ●工程マスタレイアウト                                                              | 追加  | 余裕時間(時)(Number Of<br>Extra Hours)                 | •        | _        | -   |
|               | ●UMPROCESS_ProcessMaster<br>Layout                                       | 追加  | 単位リードタイム(時)(Unit<br>Work Lead Time Hours)         | •        | _        | _   |
|               |                                                                          | 追加  | 次工程開始可能時間(時)<br>(Next Process Start Can<br>Hours) | •        | —        | —   |

| オブジェクト        | ページレイアウト名                                                   | 変更内 | 項目                                                        | アプリケーション |          |     |
|---------------|-------------------------------------------------------------|-----|-----------------------------------------------------------|----------|----------|-----|
|               |                                                             | 谷   |                                                           | 工程<br>進捗 | 販売<br>購買 | WMS |
| 管理項目マスタ       | ●工程管理マスタレイアウト                                               | 追加  | 実績入力候補値<br>(Achievement Candidates)                       | •        | _        | _   |
|               | <ul> <li>UMPROCESS_SelectListContr<br/>olLayout</li> </ul>  |     |                                                           |          |          |     |
|               | ●工程管理マスタレイアウト                                               | 追加  | 計算式(Formula)                                              | •        | _        | _   |
|               | <ul> <li>UMPROCESS_CalculationCont<br/>rolLayout</li> </ul> | 追加  | 式(Free Formula)                                           | •        | _        | _   |
|               | ●工程管理マスタレイアウト                                               | 追加  | ユニークキー(Unique Key)<br>※頂日が2つあるので注音                        | •        | _        | _   |
|               | <ul> <li>UMPROCESS_NumberControl<br/>Layout</li> </ul>      |     | ス項日が2 200300で注意<br>「名前:<br>snps_um_UniqueKey2」を配          |          |          |     |
|               | <ul> <li>UMPROCESS_CalculationCont<br/>rolLayout</li> </ul> |     |                                                           |          |          |     |
|               | ●工程管理マスタレイアウト<br>●UMPROCESS_CheckBoxContr<br>olLayout       | 追加  | 基準値上書き対象外フラグ<br>(Standard Number<br>Overwriting Excluded) | •        | _        | _   |
|               | <ul> <li>UMPROCESS_NumberControl<br/>Layout</li> </ul>      | 追加  | 雛形管理項目(Template<br>Process Control)                       | •        |          |     |
|               | <ul> <li>UMPROCESS_SelectListContr<br/>olLayout</li> </ul>  | 追加  | 雛形反映日時(Template<br>Reflection Datetime)                   | •        | _        | _   |
|               | <ul> <li>UMPROCESS_TextControlLay<br/>out</li> </ul>        |     |                                                           |          |          |     |
|               | <ul> <li>UMPROCESS_CalculationCont<br/>rolLayout</li> </ul> |     |                                                           |          |          |     |
|               | ※雛形情報セクションに配置推<br>奨                                         |     |                                                           |          |          |     |
| 工程リソースマ<br>スタ | エ程リソースマスタレイアウト                                              | 追加  | 雛形工程リソース<br>(Template Process                             | •        | _        | —   |
|               | ※雛形情報セクションに配置推<br><sup>翌</sup>                              |     | Resource)                                                 |          |          |     |
|               |                                                             | 追加  | 雛形反映日時(Template<br>Reflection Datetime)                   | •        | _        | _   |
| 管理オーダー        | •Work Controlling Order Layout                              | 追加  | 実績入力候補値<br>(AchievementCandidates)                        |          | _        | _   |
|               | •UMPROCESS_SelectListContr<br>olLayout                      |     |                                                           |          |          |     |

| オブジェクト | ページレイアウト名                                                   | ▶名      変更内 項目 |                                                                                            | アプリケーション |          |     |
|--------|-------------------------------------------------------------|----------------|--------------------------------------------------------------------------------------------|----------|----------|-----|
|        |                                                             | 谷              |                                                                                            | 工程<br>進捗 | 販売<br>購買 | WMS |
|        | •Work Controlling Order Layout                              |                | 計算式(Formula)                                                                               | •        | _        | —   |
|        | <ul> <li>UMPROCESS_CalculationCont<br/>rolLayout</li> </ul> |                |                                                                                            |          |          |     |
| 管理実績   | ●作業管理実績レイアウト                                                | 追加             | 計算日時(Calculation<br>DataTime)                                                              | •        | —        |     |
|        | <ul> <li>UMPROCESS_CheckBoxContr<br/>olLayout</li> </ul>    |                | Date Time)                                                                                 |          |          |     |
|        | <ul> <li>UMPROCESS_NumberControl<br/>Layout</li> </ul>      |                |                                                                                            |          |          |     |
|        | <ul> <li>UMPROCESS_SelectListContr<br/>olLayout</li> </ul>  |                |                                                                                            |          |          |     |
|        | <ul> <li>UMPROCESS_TextControlLay<br/>out</li> </ul>        |                |                                                                                            |          |          |     |
|        | <ul> <li>UMPROCESS_CalculationCont<br/>rolLayout</li> </ul> |                |                                                                                            |          |          |     |
|        | •UMPROCESS_CalculationCont<br>rolLayout                     | 追加             | 測定結果(Maintenance<br>Result)<br>※項目が複数あるので注<br>意「名前:<br>snps_umMaintenanceRes<br>ultNum」を配置 | •        | _        |     |
| 受注見積   | UM販売管理 Sales Order<br>Estimateレイアウト                         | 追加             | 出荷区分(Ship Division)                                                                        | _        | •        | _   |
| 受注     | UM販売管理 Sales Orderレイア<br>ウト                                 | 追加             | 出荷元拠点(Ship Base)                                                                           | _        | •        |     |
|        |                                                             | 追加             | 出荷区分(Ship Division)                                                                        | _        | •        | _   |
|        |                                                             | 必須を<br>解除      |                                                                                            | _        | •        | _   |
|        |                                                             | 必須を<br>解除      | 営業部門(Sales<br>Department)                                                                  | _        | •        | -   |
| 出荷指図   | UM販売管理 Ship Instructionレ<br>イアウト                            | 追加             | 出荷元拠点(Ship Base)                                                                           | _        |          | _   |

| オブジェクト | ページレイアウト名                             | 変更内 | 項目                                                                        | アプリケーション |          |     |  |
|--------|---------------------------------------|-----|---------------------------------------------------------------------------|----------|----------|-----|--|
|        |                                       | 谷   |                                                                           | 工程<br>進捗 | 販売<br>購買 | WMS |  |
|        |                                       | 追加  | 出荷区分(Ship Division)                                                       | _        | •        | _   |  |
| 出荷実績   | UM販売管理 Ship Resultsレイ<br>アウト          | 追加  | 出荷元拠点(Ship Base)                                                          | _        | •        | _   |  |
|        |                                       | 追加  | 出荷区分(Ship Division)                                                       | _        | •        | _   |  |
| 売上     | UM販売管理 Salesレイアウト                     | 追加  | 出荷元拠点(Ship Base)                                                          | _        | •        | _   |  |
|        |                                       | 追加  | 出荷区分(Ship Division)                                                       | _        | •        | _   |  |
| 請求     | UM販売管理 Billレイアウト                      | 追加  | 出荷元拠点(Ship Base)                                                          | _        | •        | _   |  |
|        |                                       | 追加  | 出荷区分(Ship Division)                                                       | _        | •        | _   |  |
| 発注     | UM販売管理 Purchase Orderレ<br>イアウト        | 追加  | 入荷先拠点(DeliveryBase)                                                       | _        | •        | _   |  |
| 入荷実績   | UM販売管理 Receive Resultレ<br>イアウト        | 追加  | 入荷先拠点(DeliveryBase)                                                       | _        | •        | _   |  |
| 仕入     | UM販売管理 Purchaseレイアウ<br>ト              | 追加  | 入荷先拠点(DeliveryBase)                                                       | _        | •        | _   |  |
| 支払     | UM販売管理 Paymentレイアウ<br>ト               | 追加  | 入荷先拠点(DeliveryBase)                                                       | _        | •        | _   |  |
| 購買オーダー | UM販売管理 Purchase Order<br>Requestレイアウト | 追加  | 入荷先拠点(DeliveryBase)                                                       | _        | •        | _   |  |
| 購買見積   | UM販売管理 Purchase<br>Estimateレイアウト      | 追加  | 入荷先拠点(DeliveryBase)                                                       | _        | •        |     |  |
| 自社マスタ  | My Company Masterレイアウト                | 追加  | 買掛締日<br>(APClosingDate2)<br>*項目が2つあるので注意<br>snps_um_APClosingDate2を<br>配置 | _        | •        |     |  |

| オブジェクト  | ページレイアウト名                 | 変更内       | 項目                                                                                                    | アプリケーション |          |     |
|---------|---------------------------|-----------|----------------------------------------------------------------------------------------------------|----------|----------|-----|
|         |                           | 谷         |                                                                                                    | 工程<br>進捗 | 販売<br>購買 | WMS |
|         |                           | 削除        | 買掛締日<br>(APClosingDate)<br>*項目が2つあるので注意<br>snps_um_APClosingDateを<br>削除                                          | _        | •        | _   |
|         |                           | 追加        | 売掛締日<br>(ARClosingDate2)<br>*項目が2つあるので注意<br>snps_um_ARClosingDate2を<br>配置                                        | _        | •        | _   |
|         |                           | 削除        | 売掛締日<br>(ARClosingDate)<br>*項目が2つあるので注意<br>snps_um_ARClosingDateを<br>削除                                          | _        | •        | _   |
| BS科目設定  | BS Account Setting Layout | 追加        | 品目区分<br>(Quality Control Flag)                                                                                   |          | •        | _   |
|         |                           | 追加        | 伝票区分<br>(Voucher Class)                                                                                          | _        | •        | _   |
| PL科目設定  | PL Account Setting Layout | 追加        | 品目(Item)                                                                                                    | _        |          | _   |
|         |                           | 追加        | 品目区分<br>(Quality Control Flag)                                                                                   | _        | •        | _   |
| 単価マスタ   | Price Layout              | 必須化<br>する | 品目(Item)<br>通貨(Currency)<br>拠点(Base)<br>単価区分(PriceType)<br>適用開始日(UseStartDate)<br>適用終了日(UseEndDate)<br>単価(Price) | _        |          | _   |
| 会社設定マスタ | UM販売管理 Company Setting    | 追加        | 営業担当者(Sales User)                                                                                                | _        |          | _   |
|         | Masterレイアウト               | 追加        | 営業部門(Sales<br>Department)                                                                                        | _        | •        | _   |

<手順> (例)品目マスタ

1)設定メニューより、オブジェクトマネージャ >対象のオブジェクトをクリックします。
 ※ クイック検索 ボックスに対象のオブジェクトを入力すると簡単に見つけられます。

#### スキーマアップグレード設定資料

ver.1.27-29

| -                                                             |                      | Q. [設定] を検索 |    |         |            | - 🖬 ? 🌣      | <b>* †</b> 💿 |
|---------------------------------------------------------------|----------------------|-------------|----|---------|------------|--------------|--------------|
| 設定                                                            | ホーム オブジェクトマネージャ 🗸    |             |    |         |            |              |              |
| き<br>また<br>また<br>また<br>また<br>また<br>また<br>また<br>また<br>また<br>また | エクトマネージャ<br>(表示ラベル順) |             |    | Q 品目マスタ |            | スキーマビルダー     | 作成 🗸         |
| 表示ラベル                                                         | ▲ API 参照名            | 種別          | 説明 |         | 最終更新       | リリース済み       |              |
| 品目マスタ                                                         | snps_umItemc         | カスタムオブジェクト  |    |         | 2021/12/14 | $\checkmark$ | -            |
| 客先品目マスタ                                                       | snps_umCustomerItemc | カスタムオブジェクト  |    |         | 2021/12/14 | ~            | •            |

#### 2) 対象オブジェクトの詳細ページが表示されます。「ページレイアウト」をクリックし、[ページレイア ウト] ページの「ページレイアウトの割り当て」ボタンをクリックします。

| _   |
|-----|
|     |
| )当て |
|     |
| •   |
| •   |
| D ₹ |

# 3) [レイアウトの割り当て] ページが表示されます。[ページレイアウト] 欄の対象のページレイアウトをクリックします。

※ページレイアウトが複数ある場合はそれぞれ設定が必要です。

| -                       | с                                                                              | 入 [設定] を検索   |                                                    | *• 🗄 ? 🌣 🖡 🔄 |
|-------------------------|--------------------------------------------------------------------------------|--------------|----------------------------------------------------|--------------|
| 設定 ホーム オブジ              | エクトマネージャ 🗸                                                                     |              |                                                    |              |
| また。オブジェクトマネージ・<br>品目マスタ | 7<br>7                                                                         |              |                                                    |              |
| 詳細<br>項目とリレーション         | ・<br>レイアウトの割り当て<br>品目マスタ<br><カスタムオブジェクトに戻る・品目マスタ<br>レブのティブルは、ゴロマッイルごとに割り出てよわたパ |              |                                                    | 201-30113 😧  |
| ベージレイアウト                |                                                                                | 加格での資産       |                                                    |              |
| Lightning レコードページ       | -10-1- /II                                                                     | arod coverse |                                                    |              |
| ボタン、リンク、およびアク<br>ション    | Chatter External User<br>Chatter Free User<br>Chatter Medicator User           |              | ページレイアウト<br>品目328년/77년<br>品目328년/77년<br>品目328년/77년 |              |
| コンパクトレイアウト              | Identity User<br>Minimum Access - Salesforce                                   |              | 品目223以上(アウト)<br>品目223以上(アウト)                       |              |
| 項目セット                   | <u>UMT程進捗Platformユーザ</u><br>UMT程進捗ユーザ                                          |              | B 타고 24년 77년년<br>                                  |              |
| オブジェクト制限                | ンスノム目生る<br>ソリューション管理者<br>マーケティングユーザ                                            |              | 商用ススタレイプル                                          |              |
| レコードタイプ                 | 契約 管理者<br>標準 Platform ユーザ                                                      |              | 品目マスタレイアウト<br>品目マスタレイアウト                           |              |
| 条件                      | 標準ユーザ                                                                          |              | 品目マスタレイアウト                                         |              |
| 検索レイアウト                 |                                                                                | 割り当ての編集      |                                                    |              |

4)ページレイアウト個別のページが表示されます。追加する項目をドラッグ&ドロップで任意の場所に配置します。必須化する項目のプロパティを開き、必須フラグをONにします。
 ※品目マスタの追加項目配置例

|                           |                                           |                                                                                                    |                              |                  | )))(( ))                                  |                                                      |                   |            |     |
|---------------------------|-------------------------------------------|----------------------------------------------------------------------------------------------------|------------------------------|------------------|-------------------------------------------|------------------------------------------------------|-------------------|------------|-----|
| 設定 > オブジェクトマネージ・<br>品目マスタ | 4                                         |                                                                                                    |                              |                  |                                           |                                                      |                   |            |     |
|                           | 保存 ▼ 適用 指定した形式でプレ                         | ▼ キャンセル 🕼                                                                                              | 元に戻す 🔷 やり直し                  | 🔳 レイアウトのプロパティ    | r ( ( ) / / / / / / / / / / / / / / / / / |                                                      |                   |            |     |
| 洋細                        | 項目                                        | Q、りイック検索 項目名                                                                                           | *                            |                  |                                           |                                                      |                   |            |     |
| 目とリレーション                  | ボタン                                       | += セクション                                                                                               | Delete Flg                   | ItemAbbreviation | Lot Control                               | QualityControlFlag                                   | Ship Target Flg   | Use Term   | 所有者 |
|                           | モバイルおよび Lightning のアクション                  | +■空白スペース                                                                                               | External Item Code           | ItemCode         | Lot Numbering Timing                      | Receive Target Flg                                   | Starting Date Set | Valid Term | 日慶  |
| ージレイアウト                   | 拡張ルックアップ                                  | Default Compositi                                                                                      | Inventory Managem            | Item Code        | Order Division                            | Remarks                                              | Tax Type          | 最終史新者      |     |
| ghtning レコードページ           | レポートグラフ<br>Visualforce ページ                | Default Process P                                                                                      | ItemAbbreviation             | ItemName         | Production No Gon                         | Required Purchase                                    | Unit              | TERCH      |     |
| タン、リンク、およびアク<br>ョン        | 品目マスタの詳細                                  |                                                                                                    | - 標準ボタン<br>[編集] [ <b>副</b> 勝 | :) コピー ) 所有者を変更  | レコードタイプを変更」印                              | 刷用に表示 共有 共有                                          | 加<br>「階層」「承認申請」   | スタムボタン     |     |
| コンパクトレイアウト                | 情報 (編集ページにのみヘッダーを表                        | 示)                                                                                                    |                              |                  |                                           |                                                      |                   |            |     |
| 頁目セット                     | ★ ● 品紙 サンプ<br>Item Code サンプ               | ルテキスト<br>ルテキスト<br>ルテキスト                                                                                |                              |                  | * • 1                                     | ItemCode サンプルテキ<br>temName サンプルテキ<br>Lipit サンプルテキ    | 2.h<br>2.h        |            |     |
| オブジェクト制限                  | QualityControlFlag<br>Receive Target Flg  | 1010                                                                                                   |                              |                  | Ship T                                    | arget Fig 🗾                                          |                   |            |     |
| /コードタイプ                   | Valid Term 77,81                          | 1                                                                                                    |                              |                  |                                           | Jse Term 97,053                                      |                   |            |     |
| そ<br>件                    | Starting Date Setting サンプ<br>Tax Type サング | <u>川テキスト</u><br>川テキスト                                                                                  |                              |                  | Default Co<br>Production N                | nposition <u>サンブ川庁ギ</u><br>Pattern<br>Control サンプ川庁ギ | <u>21-</u><br>21- |            |     |
| (索レイアウト                   | Order Division サンプ<br>★ Inventory サンプ     | ))」<br>()」<br>()」<br>()」<br>()<br>()<br>()<br>()<br>()<br>()<br>()<br>()<br>()<br>()<br>()<br>()<br>() |                              |                  | Lot Numberii                              | t Control サンプルテキ<br>ne Timine サンプルテキ                 | 7.1<br>7.1<br>7.1 |            |     |
| リストビューボタンレイアウ             | Remarks サンプ<br>Delete Fiz V               | ルテキスト                                                                                                  |                              |                  |                                           |                                                      |                   |            |     |

#### ※製造実績の項目を必須項目へ変更例

|            | 保存 ▼ 適用 指定した形式でプレ                           | ビュー▼ キャンセル 🛷        | 元に戻す 🔷 やり直し     | 📃 🔳 レイアウトのプロパティ   |                      |                                       |                           |  |
|------------|---------------------------------------------|---------------------|-----------------|-------------------|----------------------|---------------------------------------|---------------------------|--|
|            | 項目<br>ボタン                                   | Q. カイック検索 項目名       |                 | 8                 |                      |                                       |                           |  |
| ヒリレーション    | ウイックアウション                                   | +目セクション<br>+目空白スペーフ | Completion Flag | Item              | Production Count     | Start Date Time                       | Warehousing Loc.<br>最終更新多 |  |
| ジレイアウト     | モバイルおよび Lightning のアクション<br>拡張 ILックアップ      | Available Deadline  | Delivery Date   | Lot No.           | Production Result No | Unit                                  | 作成者                       |  |
|            | 関連リスト                                       | By-Product Flag     | End Date Time   | Number Of Good Pr | Remarks              | Use Deadline                          | 製造実績No.                   |  |
| 《クトレイアウト   | 情報 (編集ページにのみヘッダーを表                          | ( <del>a</del> )    |                 |                   |                      |                                       |                           |  |
| <b>Zット</b> | -<br>□ 製造実績No. GEN                          | -2004-001234        |                 |                   | \star 🔍 Pi           | roduction サンプルテキ:<br>Order            | <u>z</u> .                |  |
|            | Item <u>サン</u> ゴ                            | <u> ルテキスト</u>       |                 |                   | Warehou              | ising Loc. <u>サンプルテキ</u>              | <u>2</u> E                |  |
| ジェクト制限     | Start Date Time 2022<br>Number Of Good 5413 | 705/2914:45<br>85   |                 |                   | Total Defective      | ate Time 2022/05/29<br>Product 9.50/9 | 14:45                     |  |
| -ドタイプ      | Products                                    | 11.テキフト             |                 |                   |                      | A n n + m/n==±                        | 3 h                       |  |
|            | Remarks サンジ                                 | りしテキスト              |                 |                   |                      | Unit 979763                           | 空白スペース                    |  |
|            | Des Des deut Elses                          |                     |                 |                   | Co-Pr                | aductElar 1                           |                           |  |

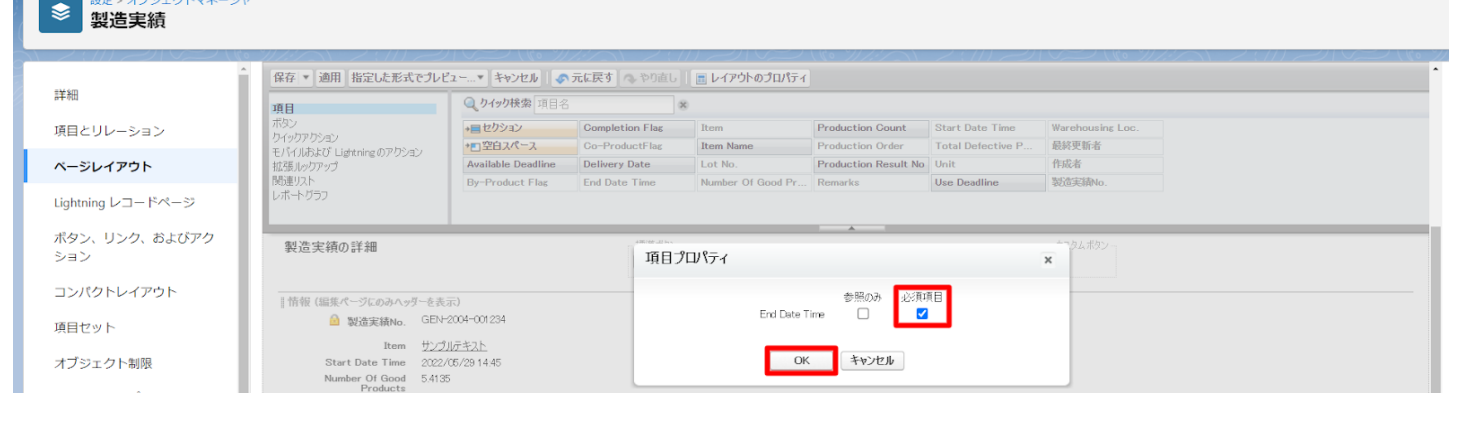

#### ※雛形情報セクションを追加例

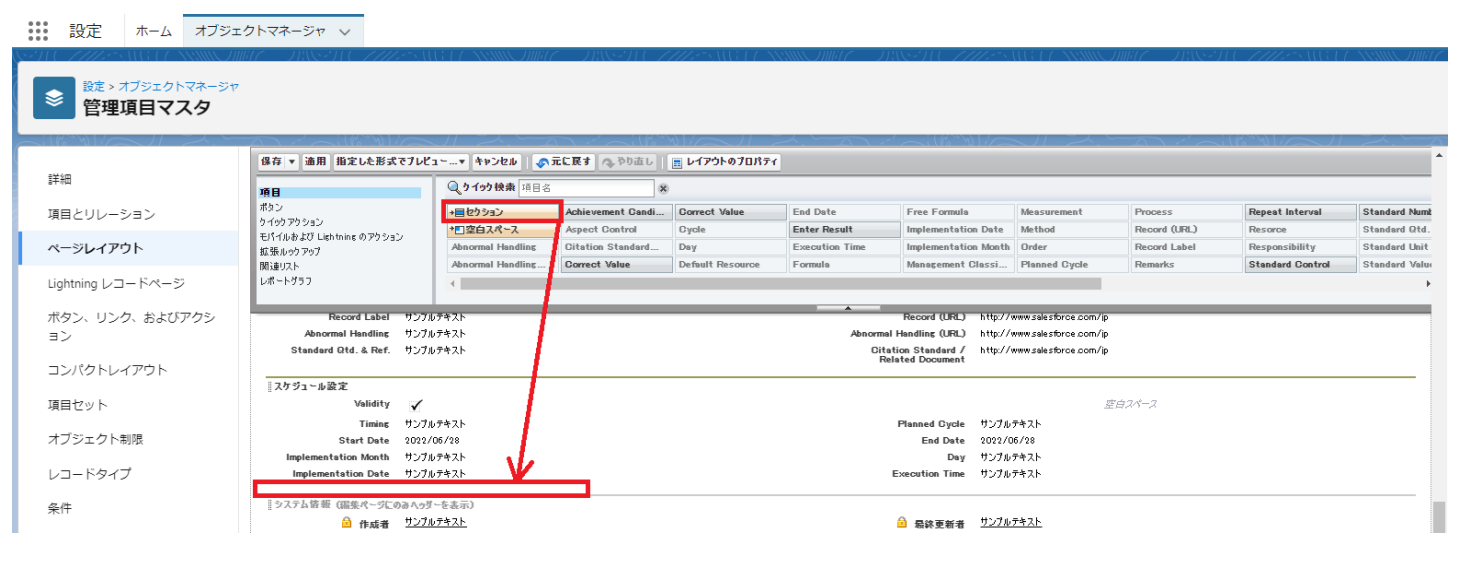

#### 設定ホーム オブジェクトマネージャ 🗸

#### 設定 > オブジェクトマネージャ 管理項目マスタ 日存 ▼ 適用 指定した形式でプレビュー…▼ キャンセル ● 示に戻す ● やり直し ■ レイアウトのプロパティ 詳細 **◎\_\_うイック検索** 項目名 項目 \*目セクション \*回空白スペース Abnormal Handling ent Candi... Co 項目とリレーション Repeat Interval ウイックアクション モパイルおよび Lightning のアクション Record (URL) Record Label Implementation Date Method Enter Result Implementation Month Order Management Classi... Planned Cycle ページレイアウト 拡張ルックアップ idard Con 関連リスト レポートグラフ Lightning レコードページ Record Label サンプルテキスト Record (URL) http://www.salesforce.com/jp ボタン、リンク、およびアクシ ormal Handling (URL) http://www.salesforce.com/jp Ditation Standard / http://www.salesforce.com/jp Related Document Abnormal Handling サンプルテキスト Standard Qtd. & Ref. サンプルテキスト ヨン コンパクトレイアウト スケジュール設定 セクションプロパティ × ゲジュール設定 Validity V Timing サンプルテキスト Start Date 2022/05/28 Implementation Month サンプルテキスト Implementation Date サンプルテキスト 項目セット セクション名 邂形情報 オブジェクト制限 セクションヘッダーの表示位置 ✔ 詳細ページ レコードタイプ ✓ 編集ページ システム情報 (編集ページに) レイアウト タブキーの順序 条件 ◎ 作成者 サンブルテキスト 2 検索レイアウト カスタムリンク(福集ページにのみへっぷーを表示) リストビューボタンレイアウト 〇 1-列 ● 左から右へ ○ 上から下へ モバイルカード (Salesforce モバイルのみ) 🚺 Restriction Rules ОК ++>>セル ここで拡張ルックアップとモバイル対応の Visualforce ページをドラッグして、それらをモバイ) Scoping Rules トリガ 関連リスト 04 フロートリガ 。 管理オーダー 管理オーダーNo. サンフルテキフト 入力規則

#### 5)「保存」ボタンをクリックします。 🕁 🖪 ? 🌣 单 🐻 Q. [設定] を検索 ホーム オブジェクトマネージャ 🗸 設定 設定 > オブジェクトマネージャ ٢ 品目マスタ 協存 ▼ 適用 指定した形式でブレビュー…▼ キャンセル ●元に戻す ●やり直し ■ レイアウトのプロパティ 詳細 Q. 9 イック検索 項目名 **項目** ポタン × Ship Target Fig Use Term Starting Date Se 表示うべい Ship Target Fig 名前: snps.um Ship Target Fig 名前: snps.um Ship Target Fig Tax Type 種別: チェックオルウス +目セクション Order Division 所有者 項目とリレーション ventory Managem... Item Code ボタン ダイックアクション モパイルゆよび Lightning のアウション 虹張しいウアップ 開達リスト レポートグラフ Visualforce パージ +『空白スペース ItemAbbreviation ItemName Default Compositi... ItemAbbreviation Lot Control Default Process P... ItemCode Lot Numberi QualityControlFlag 品番 ページレイアウト Receive Target Flg Tax Type Lot Numbering Timing Remarks 作成者 Unit Lightning レコードページ 4 情報 (編集ページにのみへゥダーを表示) ボタン、リンク、およびア クション \* 🔍 品番 サンプルテキスト Item Code サンプルテキスト QualityControlFlag サンプルテキスト \star 🔍 ItemName サンプルテキスト コンパクトレイアウト サンプルテキスト ItemCode サンプルテキスト y Management Div サンプルテキスト Lot Control サンプルテキスト 項目セット Valid Term 95,763 Use Term 17,703 <u>サンプルテキスト</u> サンプルテキスト Starting Date Setting Default Process Pattern <u>サンプルテキスト</u> オブジェクト制限 Default Composition Pattern サンプルテキスト Lot Numbering Timing サンプルテキスト Remarks レコードタイプ Order Division サンプルテキスト

#### 3.6. ページレイアウトのアクション変更

下記表のオブジェクトに対して、アクションを設定します。 レコード詳細ページ等で表示されるボタンが変更されます。

| オブジェクト ページレイア 変更 項目 ウト 内容 |                                | アプリケーション |                                  |          |          |     |
|---------------------------|--------------------------------|----------|----------------------------------|----------|----------|-----|
|                           |                                | 内谷       |                                  | エ程<br>進捗 | 販売<br>購買 | WMS |
| 受注                        | UM販売管理<br>Sales Order<br>レイアウト | 追加       | 発注作成(snps_umCreatePurchaseOrder) | _        | •        |     |

<手順> (例)受注生産

1) 設定メニューより、オブジェクトマネージャ >対象のオブジェクトをクリックします。※ クイック検索 ボックスに対象のオブジェクトを入力すると簡単に見つけられます。

|                         |                                 | Q [設定] を検索 |    |                                                                                                    |        |            | *• 8   | \$ <b>\$</b> | 6 |
|-------------------------|---------------------------------|------------|----|----------------------------------------------------------------------------------------------------|--------|------------|--------|--------------|---|
| 設定                      | ホーム オブジェクトマネージャ                 | $\sim$     |    |                                                                                                    |        |            |        |              |   |
| き<br>設定<br>オブS<br>1件の項目 | ジェ <b>クトマネージャ</b><br>I (表示ラベル順) |            |    | [                                                                                                    | Q 受注生産 | 7.‡        | ーマビルダー | 作成           | • |
| 表示ラベル 🔺                 | API 参照名                         | 種別         | 説明 | en de la companya de la companya de la companya de la companya de la companya de la companya de la companya de<br>La companya de la companya de la companya de la companya de la companya de la companya de la companya de la comp |        | 最終更新       | リリース済  | Ъ            |   |
| 受注生産                    | snps_umBuiltToOrderc            | カスタムオブジェクト |    |                                                                                                    |        | 2022/03/15 | ~      |              | • |

# 2)対象オブジェクトの詳細ページが表示されます。「ページレイアウト」をクリックし、[ページレイアウト] ページの「ページレイアウト」から該当のページレイアウトを選択します。

|                   |                  | Q [設定] を検索              |                                |             |            | •          | ¢ 🖡   | 6     |
|-------------------|------------------|-------------------------|--------------------------------|-------------|------------|------------|-------|-------|
| <b>設定</b> ホ       | -ム オブジェクトマネージャ   | ~                       |                                |             |            |            | 知形    |       |
| 設定 > オブミ     受注生商 | ェクトマネージャ<br>I    |                         |                                |             | C 19852310 |            |       | 11617 |
| 詳細                | へ<br>1 件の項目 (ページ | <b>アウト</b><br>ジレイアウト名順) |                                | Q. クイック検索   | 新規         | ページレイア     | ウトの割り | 当て    |
| 項目とリレーション         | ページレイアウ          | 卜名 ▲ 作成                 | 成者                             | 更新者         |            |            |       |       |
| ページレイアウト          | Built To Order   | イアウト 工程                 | 呈進捗テスト 管理者ユーザ、2022/03/15 14:36 | 工程進捗テスト管理者に | ユーザ、2022/0 | 3/15 14:38 |       | •     |

3) Salesforce モバイルおよび Lightning Experience のアクションの「上書きしてカスタマイズ」(レ ンチのアイコン)をクリックします。 Salesforce Classic パブリッシャーのクイックアクシ ョン 現在、このセクションのアクションは、 グローバルパブリッシャーレイアウトから継承されます。 グローバルパブリッシャーレイアウトを上書きすれば、 このレイアウトを使用するページのパブリッシャー向けにカスタマイズされたアクション リストを設定できます。 Salesforce モノドイルあよび Lightning Experience のアクション 1

このセクションのアクションは、Salesforce(より定義済みです。定義済みアクションを上書きすれば、このレイアウトを使用する Lightning Experience およびモバイルアブリケーションページのカスタマイズされたアクションリスト を設定できます。[Salesforce Classic パブリッシャーのクイックアクション] セクションでアクションをカスタマイズし、レイアウトを保存した場合、クリックして上書きすると、このセクションでそのセットのアクションがデフォルトにより継承されます。

#### 4) ページレイアウト個別のページが表示されます。モバイルおよびLightningのアクションから項目を ドラッグ&ドロップし、Salesforce モバイルおよび Lightning Experience のアクションセクション内 の任意の場所に配置します。 ※受注生産の配置例

|   | 保存 ▼ 適用 指定した形式でブレビュ                             | ¥ ¥þýþið 🗸     | 元に戻す 🔷 やり直し                      | 📰 レイアウトのプロパ           | <del>7</del> 1 |                  |                           |  |  |  |  |
|---|-------------------------------------------------|----------------|----------------------------------|-----------------------|----------------|------------------|---------------------------|--|--|--|--|
|   | 項目                                              | Q. クイック検索 モバー  | Q、91991検索<br>モバイルアクション名<br>※     |                       |                |                  |                           |  |  |  |  |
|   |                                                 | アンケート          | メール                              | 印刷用に表示                | 共有             | 所有者を変更           | 新規グループ                    |  |  |  |  |
| П | エバイルね けど Liebtning のでない。                        | שצ~            | モバイルスマートアクション                    | 活動の記録                 | 共有階層           | 承認申諸             | 新規ケース                     |  |  |  |  |
|   | 2                                               | ファイル           | ባርሳ                              | 活動の記録                 | 削除             | 新規ToDo           | 新規メモ                      |  |  |  |  |
| ٦ | 拡張ルックアップ                                        | א – א          | レコードなイブを変更                       | 感謝                    | 質問             | 新規ToDo           | 新規リード                     |  |  |  |  |
|   | 関連リスト                                           | •              |                                  |                       |                |                  | +                         |  |  |  |  |
|   | レホートクラフ                                         |                |                                  |                       |                |                  |                           |  |  |  |  |
|   | 現在、このゼクションのアクションは、クローハ<br>リストを設定できます。           | ルバフリッシャーレイアウトか | ら継承されます。クローハルパナリ                 | ジャーレイアワトを上書り          | きすれは、このレイアワトを使 | 用するページのパブリッシャー同じ | ブビガスタイ1スをれ <i>たア</i> クション |  |  |  |  |
|   | Salesforce モバイルおよび Ligh<br>Experience のアクション ii | ntning         |                                  |                       |                |                  |                           |  |  |  |  |
|   | 編集 削除 新加                                        | €行動 新規T        | oDo 活動の記録                        | 投稿                    | 77114          |                  |                           |  |  |  |  |
|   | 受注生産の詳細                                         |                | 票準ポタン<br><b>編集) 削除) ユピー )所有者</b> | <u>を変更</u><br>レコードなイン | りを変更 印刷用に表示    | 」 共有 (共有階層) 承認問  | カスタムボタン<br><b>戸諸</b>      |  |  |  |  |

#### 5)「保存」ボタンをクリックします。

| -                                  | C                                 | 入 [設定] を検索          |                    |              |                  |                  | ★▼ +            | \$\$ <b>.</b> |
|------------------------------------|-----------------------------------|---------------------|--------------------|--------------|------------------|------------------|-----------------|---------------|
| 設定 ホーム オブジ                         | ジェクトマネージャ 🗸                       |                     |                    |              |                  |                  |                 |               |
|                                    | 517                               |                     |                    |              |                  |                  |                 | 矩形            |
|                                    | ^ 保存 ▼ 浦用 指定した形式で                 | でブレビュー…マ キャンセル      | ● 元に戻す ● やり直し      | = レイアウトのプロパ: | O CARLANNE<br>FA |                  |                 |               |
| 詳細                                 | <b>通用</b>                         | Q りイック 検索 モバ        | イルアクション名 🗙         |              | _                |                  |                 |               |
| 項目とリレーション                          | ポタン                               | アンケート               | 41 K               | 印刷用に表示       | 共有               | 所有者を変更           | 新規グループ          | 新規行動          |
|                                    | リカリックション<br>モバイルお上げ Linhtning のマケ | 3/2                 | モバイルスマートアクション      | 活動の記録        | 共有階層             | 承認申請             | 新規ケース           | 新規行動          |
| ページレイアウト                           | >                                 | 77-110              | ባርሳ                | 活動の記録        | 削除               | 新規ToDo           | 新規メモ            | 新規取引先         |
| •                                  | 拡張ルックアップ                          | 4-1b                | レコードタイプを変更         | 感謝           | 實問               | 新規ToDo           | 新規リード           | 新規取引先         |
| Lightning レコードページ                  | 関連リスト                             | •                   |                    |              |                  |                  |                 | ÷             |
| ボタン、リンク、およびア<br>クション<br>コンパクトレイアウト | 現在、このセクションのアクションは、<br>す。          | 、ダローバルパブリッシャーレイアウトオ | から継承されます。グローバルパブリッ | シャーレイアウトを上書き | すれは、このレイアウトを使り   | 用するページのパブリッシャー向け | にカスタマイズされたアクション | ストを設定できま      |

#### 3.7. ページレイアウトのセクション名変更

下記表に従い、割り当て済みページレイアウトに対してセクションを変更します

| オブジェクト | ページレイアウト                                             | 変更前のセクション | 変更後のセクション | アプリケーショ<br>エ程 販売<br>進捗 購買<br>● 一 | ン   |  |
|--------|------------------------------------------------------|-----------|-----------|----------------------------------|-----|--|
|        |                                                      | 名         | 名         |                                  | WMS |  |
| 工場入庫   | ●Warehouse Inレイアウ<br>ト                               | 入荷予定情報    | 工場入庫予定情報  | •                                | _   |  |
|        | <ul> <li>UMPROCESS_Wareho<br/>useInLayout</li> </ul> |           |           |                                  |     |  |

〈手順〉(例)工場入庫

設定メニューより、オブジェクトマネージャ >対象のオブジェクトをクリックします。
 ※ クイック検索 ボックスに対象のオブジェクトを入力すると簡単に見つけられます

| <ul> <li>設定</li> <li>設定</li> <li>設定</li> <li>オブジョン</li> <li>2件の項</li> </ul> | ホーム<br>オブジェクトマネージャ<br>ジェクトマネージャ<br>目(表示ラベいJUII) | ~          |    | Q Ⅱ場入庫 | 74         | キーマビルダー | 作成 🗸 |
|-----------------------------------------------------------------------------|-------------------------------------------------|------------|----|--------|------------|---------|------|
| 表示ラベル 🔺                                                                     | API 参照名                                         | 種別         | 説明 |        | 最終更新       | リリース済み  |      |
| 工場入庫                                                                        | snps_umWarehouseinc                             | カスタムオブジェクト |    |        | 2022/03/15 | ~       | •    |
| 工場入庫予定                                                                      | snps_umShipInPlannedc                           | カスタムオブジェクト |    |        | 2022/03/15 | ~       | •    |

#### 2) ページレイアウトをクリックし、該当のレイアウトの編集をクリック

|                                   | S₽                              |                 |                           |                         |
|-----------------------------------|---------------------------------|-----------------|---------------------------|-------------------------|
| 詳細                                | ページレイアウト<br>2 件の項目 (ページレイアウト名順) |                 | Q クイック検索                  | 新規 ページレイアウトの割り当て        |
| 項目とリレーション                         | ページレイアウト名                       | ▲ 作成者           | 更新者                       |                         |
| ページレイアウト                          | UMPROCESS_WarehouseInLayout     | 工程進捗テスト 管理者ユーザ、 | 2021/12/14 16:56 工程進捗テスト1 | 四世者ユーザ、2022/03/15 15:48 |
| Lightning レコートページ<br>ボタン、リンク、およびア | Warehouse Inレイアウト               | 工程進捗テスト管理者ユーザ、  | 2021/12/14 16:09 工程進捗テスト1 | 理者ユーザ、2021/12/14 16:13  |
| クション                              |                                 |                 |                           | 編集                      |
| コンパクトレイアウト                        |                                 |                 |                           | 削除                      |
| 項目セット                             |                                 |                 |                           |                         |

#### 3) 該当セクションの「レンチ」アイコンをクリックして[セクションプロパティ]を開きます。

|                   | 保存 ▼ 適用 指定した形式でプレビ                    | 1 <b>▼ </b> \$\$>200 🔊 | 元に戻す 🔷 やり直し          | 🖥 レイアウトのプロパティ        |                                |                   |                  |         |
|-------------------|---------------------------------------|------------------------|----------------------|----------------------|--------------------------------|-------------------|------------------|---------|
| 詳細                | 項目                                    | <b>Q、りイック検索</b> 項目名    |                      |                      |                                |                   |                  |         |
| 項目とリレーション         | ポタン                                   | +■セクション                | Base                 | Department           | Goods Receive Pla              | Goods Receive Pla | Journal Division | Pro     |
|                   | フィックアクション<br>モバイルおよび Lightning のアクション | →■空白スペース               | Client               | Department In Charge | Goods Receive Pla              | Is Abnormality    | Lot No.          | Pro     |
| ページレイアウト          | 拡張ルックアップ                              | Abnormality Judge      | Commission Stock Flg | Goods Receive Pla    | Goods Receive Pla              | Item              | Note             | Pu      |
|                   | 関連リスト                                 | Available Deadline     | Complete Flag        | Goods Receive Pla    | Goods Receive Pla              | Item Name         | Person In Charge | Pur     |
| Lightning レコードページ | レポートグラフ                               | 4                      |                      |                      |                                |                   |                  | ÷       |
| ボタン、リンク、およびア      | Quantity 7.835                        | 7                      |                      | •                    | 🔒 15a - サンプルテキス                | 16                |                  |         |
| 7~>=`>            | Available Deadline 2022/              | /06/13                 |                      | Use                  | Deadline 2022/06/1             | 3                 |                  |         |
| ////              | Journal Division サンプ                  | <u>ሀテキスト</u>           |                      |                      | Note サンプルテキス                   | (F                |                  |         |
| コンパクトレイアウト        | Is Abnormality 🗸                      |                        |                      | Abnormality J        | udgement サンプルテキス               | (F                |                  |         |
|                   | Commission Stock Flg 🗸                |                        |                      |                      | Client <u>サンプルテキ</u> フ         | <u></u>           |                  |         |
| 頁目セット             |                                       |                        |                      |                      |                                |                   |                  |         |
|                   | 入庫予定情報                                |                        |                      |                      |                                |                   | (                | 9 🔍     |
| オブジェクト制限          | Purchase Order No. サンプ                | しテキスト                  |                      | Goods Receiv         | e Planned <u>サンプルテキス</u><br>No | <u>\F</u>         | わりシ              | (ลาววิณ |
|                   | 🔒 Supplier サンプル                       | レテキスト                  |                      |                      | Base サンプルテキス                   | (F                |                  | 3770    |
| ノコードタイプ           | Goods Receive 2022/<br>Planned Date   | /06/13                 |                      | 🔒 Produ              | uction No. サンプルテキス             | ι <b>ŀ</b>        |                  |         |
| 条件                | Goods Receive 5.683                   | D                      |                      | Good Black           | s Receive サンプルテキス              | (F                |                  |         |

#### 4) セクション名を変更し「OK」ボタンをクリックします。

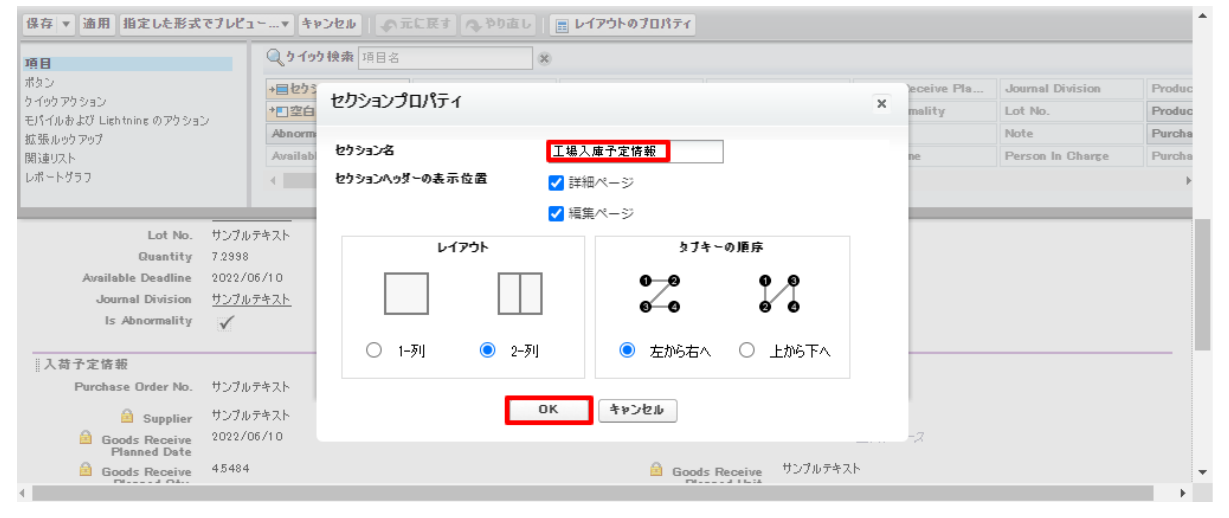

#### 5)「保存」ボタンをクリックします。

| 洋細        | 📩 この工場入庫は管理されています。つまり、編集できるのは特定の腐性のみです。 詳細情報の表示                             |                                             |
|-----------|-----------------------------------------------------------------------------|---------------------------------------------|
| 項目とリレーション | Warehouse Inレイアウト ▼                                                         | <u> ミニページレイアウト ミニコンソールビュー   このページのヘルプ 🤣</u> |
| ページレイアウト  | (保存 ▲ 適用 指定した形式でプレビュー▼ キャンセル ▲ 元に戻す ▲ やり直し ■ レイアウトのプロパティ<br>面目 ④ クイック検索 項目名 |                                             |
| 6) セクショ   | ン名が変更されていることを確認                                                             |                                             |

| Is Abnormality                | $\checkmark$ | Note                         | サンプルテキスト |  |
|-------------------------------|--------------|------------------------------|----------|--|
| 工場入庫予定情報                      |              |                              |          |  |
| Purchase Order No.            | サンプルテキスト     | Goods Receive Planned<br>No. | サンプルテキスト |  |
| 🔒 Supplier                    | サンプルテキスト     | Production No.               | サンプルテキスト |  |
| Goods Receive<br>Planned Date | 2022/06/10   |                              | 空白スペース   |  |
| Goods Receive                 | 45484        | Goods Receive                | サンプルテキスト |  |

### 3.8. オブジェクトの選択リスト項目の追加

下記表の選択リストに選択肢を追加します。

| オブジェクト | 選択リスト変更 | 変更         | 選択リスト値                             | API参照名                | アプリケーション |          |         |
|--------|---------|------------|------------------------------------|-----------------------|----------|----------|---------|
|        |         | Υ <b>Φ</b> |                                    |                       | エ程<br>進捗 | 販売<br>購買 | WM<br>S |
| PL科目設定 | 伝票区分    | 項目<br>追加   | Advance Receipt<br>Advance Payment | ※API参照<br>名の変更は<br>不要 | _        | •        | _       |

<手順>(例)WMS在庫明細の受払区分に項目を追加

1) 設定メニューより、オブジェクトマネージャ >対象のオブジェクトをクリックします。
 ※ クイック検索 ボックスに対象のオブジェクトを入力すると簡単に見つけられます。

| ₩ 設定 ホ                                                  | ミーム オブジェクトマネージャーマ                            | Q [設定]を検索  |    |            | *• 🖬 ? 🕯 | • 📥 👼 |
|---------------------------------------------------------|----------------------------------------------|------------|----|------------|----------|-------|
| <ul> <li>設定</li> <li>オブジョ</li> <li>1件の項目 (書)</li> </ul> | エ <b>クトマネージャ</b><br><sup>(<br/>気示うべ)し商</sup> |            |    | Q, WMS在庫明細 | スキーマビルダー | 作成 🔻  |
| 夜ホラヘル                                                   | ▲ API 參照名                                    | 種別         | 說明 | 最終更新       | リリース済み   |       |
| WMS在庫明組                                                 | snps_umWMSInventoryDetailc                   | カスタムオブジェクト |    | 2022/03/03 | ~        | •     |
|                                                         |                                              |            |    |            |          |       |

#### 2)対象オブジェクトの詳細ページが表示されます。「項目とリレーション」をクリックし、「項目とリ レーション」ページから対象の選択リスト項目をクリックします。

|                                        |                 | Sand                             | box: 0304        |                        |             |
|----------------------------------------|-----------------|----------------------------------|------------------|------------------------|-------------|
|                                        |                 | Q. [設定]を検索                       |                  | * •                    | 🗄 ? 🌣 🌲 🤇   |
| 設定 ホーム オブジ                             | ェクトマネージャ 🗸      |                                  |                  |                        |             |
| ◆ 設定 > オブジェクトマネージ                      | 17              |                                  |                  |                        |             |
| <ul> <li>WMS在庫明細</li> </ul>            |                 |                                  |                  |                        |             |
| 詳細                                     | 項目とリレーション       |                                  | Q 24             | ック検索 新規 削除済みの項目 項目の連動部 | 8係 項目履歴管理の話 |
| 面目とリレーション                              |                 |                                  |                  |                        |             |
| ニジレイアウト                                |                 | snps_um_RelatedRecord_c          | テキスト(18)         |                        |             |
| htning レコードページ                         | ש א <b>ו</b> ר. | snps_um_LotNo_c                  | テキスト(19) (外部 ID) | ~                      |             |
| タン、リンク、およびアクシ<br>ン                     | 作成者             | CreatedById                      | 参照関係(ユーザ)        |                        |             |
| ンパクトレイアウト                              | 取引先             | snps_um_Client_c                 | 参照関係(取引先)        | ~                      |             |
| 目セット                                   | 受払区分            | snps_um_WMSInOutClassification_c | 違択リスト            |                        |             |
| ブジェクト制限                                | 受払単位            | snps_um_InOutUnit_c              | 数式 (テキスト)        |                        |             |
| 1-1-1-1-1-1-1-1-1-1-1-1-1-1-1-1-1-1-1- | 受払数量            | snps_um_InOutQuantity_c          | 数值(12、4)         |                        |             |
| striction Rules                        | 品目              | snps_um_Item_c                   | 参照関係(品目マスタ)      | ~                      |             |
| リガ                                     | 在庫場所            | snps_um_StockAst_c               | 参照関係(在庫場所マスタ)    | $\checkmark$           |             |
| リ規則                                    | 在庫種別            | snps_um_StockType_c              | 選択リスト            |                        |             |
|                                        | 日時              | snps_um_Datetime_c               | 日付/時間            |                        |             |
|                                        | 最終更新者           | LastModifiedById                 | 参照腿係(ユーザ)        |                        |             |
|                                        | 棚番              | snps_um_ShelfNumber_c            | 参照関係(樹醫)         | ~                      | •           |

#### 3) 対象の選択リスト項目のページが表示されます。[値] セクションの「新規」ボタンをクリックしま

| - |   |  |
|---|---|--|
| 9 | 0 |  |

|                      |                                       |                       | Sandbox: 0304                                    |                                    |               |
|----------------------|---------------------------------------|-----------------------|--------------------------------------------------|------------------------------------|---------------|
|                      |                                       | Q. [設定]を検索            |                                                  |                                    | *• 🗄 ? 🌣 🖡 🐻  |
|                      |                                       |                       |                                                  |                                    |               |
|                      |                                       |                       |                                                  |                                    |               |
|                      |                                       |                       |                                                  |                                    |               |
| 祥编                   | インストール演るパッケージ 三                       | orjemjachema          |                                                  | 使用可能ねパージョン 1.0 - 現在                | •             |
| 項目とリレーション            | 一般的なオプション<br>必須項目                     |                       |                                                  |                                    |               |
| ページレイアウト             | デフォルト値                                | ]                     |                                                  |                                    |               |
| Lightning レコードページ    | 選択リストオプション<br>値セットで定義とれた値に選択リストを利服します |                       |                                                  |                                    |               |
| ボタン、リンク、およびアクシ<br>ョン | 制御項日 [8                               | 181                   |                                                  |                                    |               |
| コンパクトレイアウト           | 使用される選択リスト値<br>有効わよび無効な選択リスト値 4       | 最大 1.000)             |                                                  |                                    |               |
| 項目セット                | 項目の連動関係                               | 新規                    |                                                  |                                    | 項目の連載関係のへルフ ⑦ |
| オブジェクト制限             | 連動関係が定義されていません。                       |                       |                                                  |                                    |               |
| レコードタイプ              | 入力規則                                  | 新規                    |                                                  |                                    | 入力總額60%67 ②   |
| 条件                   | 入力規則伊定備されていません。                       |                       |                                                  |                                    |               |
| Restriction Rules    | 値                                     | 「新規」「並び               | 巻え                                               |                                    | (1000)7 ?     |
| トリガ                  | アウション 値                               | API 券服名               | プフォルト グラフの色                                      | 更新者                                |               |
| 入力規則                 | 編集 副號 無効化 Shelving                    | Shelving              | 動的に割り当て済み                                        | 工程達誌テスト 管理増ユーザ, 2022/02/02/0210.53 |               |
|                      | 編集   副語   無効化 Picking                 | Picking Investigation | 動かに割り当て決み                                        | <u></u>                            |               |
|                      | 選挙 副語 無効化 intendeyCateonas            | StockAdjustment       | <ul> <li>新のにおり当て済み</li> <li>動的におり当て済み</li> </ul> | 工程連結アスト 管理者ユーヴ, 2022/03/07 11:54   |               |
|                      |                                       |                       |                                                  |                                    |               |
|                      | 無効な値                                  |                       |                                                  |                                    |               |
|                      | 無効な価は設定されていません。                       |                       |                                                  |                                    |               |
|                      | ヘ 先時に戻る                               |                       | 開通リスト毎の表示件救を営に ▼増やす                              |                                    | · · ·         |
|                      |                                       |                       |                                                  |                                    |               |

4) [選択リスト値の追加] ページが表示されます。入力欄に追加する選択肢を入力し、「保存」ボタ ンをクリックします。

※入力欄には複数の選択肢を一括入力することができます。改行して入力してください。

|                            | Q. [設定]を検索                                                                                     | ** 🗄 ? 🌣 🐥 🐻 |
|----------------------------|------------------------------------------------------------------------------------------------|--------------|
| 設定 ホーム オブジェ                | -クトマネージャ v                                                                                     |              |
| 設定 > オブジェクトマネージ<br>WMS在庫明細 |                                                                                                |              |
| 詳細                         | 3889XF46041m<br>受払区分                                                                           | CO1-90A87 🥹  |
| 項目とリレーション                  | 以下の1つにとしの違いリスト値を追加します。値は1行につき1つ存在する必要があり、値のラベルとAPI参照名の両方で使用されます。                               |              |
| ページレイアウト                   | 値が、無効な値の API 参照名と一数する場合、その値は以前のラベルと共に再度有効なわます。<br>値が、無効な値のラベルと一致し、API 参照名と一致しない場合、新しい値が作成されます。 |              |
| Lightning レコードページ          |                                                                                                |              |
| ボタン、リンク、およびアクシ<br>ヨン       | StockAdustrent                                                                                 |              |
| コンパクトレイアウト                 |                                                                                                |              |
| 項目セット                      |                                                                                                |              |
| オブジェクト制限                   |                                                                                                |              |
| レコードタイプ                    |                                                                                                |              |
| 条件                         |                                                                                                |              |
| Restriction Rules          |                                                                                                |              |
| トリガ                        |                                                                                                |              |
| 入力規則                       |                                                                                                |              |
|                            |                                                                                                |              |
|                            |                                                                                                |              |
|                            |                                                                                                |              |
|                            |                                                                                                |              |

#### 3.9. オブジェクトの選択リスト項目の翻訳

下記表の選択リストに追加された選択肢に対して、翻訳表示する値を登録します。

| オブジェクト | 選択リスト | マスタ選択リスト値<br>の表示ラベル | 選択リスト値の | アプリケーション        |          |          |         |
|--------|-------|---------------------|---------|-----------------|----------|----------|---------|
|        |       |                     | 日本語     | 英語              | エ程<br>進捗 | 販売<br>購買 | WM<br>S |
| PL科目設定 | 伝票区分  | Advance Receipt     | 前受金     | Advance Receipt | _        | •        | _       |
|        |       | Advance Payment     | 前払金     | Advance Payment | _        | •        | _       |
| 債権奉行IF | ステータス | cancelled           | キャンセル   | cancelled       | _        | •        | _       |
| 債務奉行IF | ステータス | cancelled           | キャンセル   | cancelled       | _        | •        | _       |

<手順>(例)WMS在庫明細の受払区分の日本語翻訳

- 1) 設定メニューより、ホーム >「翻訳」をクリックします。
  - ※ クイック検索 ボックスに「翻訳」と入力すると簡単に見つけられます。
- 2) [翻訳] ページが表示されます。検索条件の 言語を「日本語」、設定コンポーネントを「選択リスト値」、オブジェクトを 対象のオブジェクト に設定します。
- 3) 選択したオブジェクトの選択リスト項目が表示されます。翻訳する選択リスト項目の左側にある 「+」をクリックします。

| -                                                   | Q、 [設定] を検索                                                                                                    | 10 c                                                      | × - E ? 🌣 🖡 🐻                     |
|-----------------------------------------------------|----------------------------------------------------------------------------------------------------|-----------------------------------------------------------|-----------------------------------|
| 設定 ホーム オブジェ                                         | クトマネージャーマ                                                                                                    |                                                           |                                   |
| ○ 翻訳<br>> ユーザインターフェース                               | <b>ಭ</b><br>翻訳                                                                                                    |                                                           |                                   |
| <ul> <li>トランスレーションワークベンチ&lt;</li> <li>翻訳</li> </ul> | トランスレーションワーカペンチ<br>翻訳                                                                                                    | MILLE HAO <i>NO 2 - 202</i> - MALE HAONO 2                | このページのへはり 🥹                       |
| 期訳言語設定<br>探しているものが見つかりませんか?<br>グローバリレ検索をお試しください。    | トランスレーションワークバンチで操作を開始する<br>1. 言語を遵視します(複数の言語の翻訳を行う場合)。<br>2. 設定コンボーネントを遵釈します。<br>3. 必要にないて、オブジントを部分を遵択します。たとえば、ワーン<br>4. 翻訳列をタブルクリックして、新しい価格人力します。タブを使用 | フロー ToDo には、翻訳可能な用語を絞り込むオプジェグト(取引先、取引先責任者な<br>して次の行に移れます。 | ど)と部分(作名やコメント)があります。              |
|                                                     |                                                                                                    |                                                           |                                   |
|                                                     | <b>マスタ縦形リスト値の表示ラベル</b><br>日<br>2社区分<br>項目が遅沢されていません                                                                                                    | 選択リスト値の表示ラベルの増ま<br>《 《 Pr                                 | 変更あり<br>evious Next ト ⇒ ページ 1 / 1 |

# 4)選択した項目のリスト値が展開されます。 表示ラベルの翻訳欄をダブルクリックし、翻訳表示する値を入力します。 5)「保存」ボタンをクリックします。

| -                           | Q. [設定]を検索                                                                                  |                                                                                                    | * 🖬 ? 🌣 🖡 🐻 |
|-----------------------------|---------------------------------------------------------------------------------------------|----------------------------------------------------------------------------------------------------|-------------|
| 読え 設定 ホーム オブジェク             | トマネージャーン                                                                                    |                                                                                                    |             |
| Q 翻訳                        |                                                                                             | ICANTING COLONNA COLONNA COLONNA COLONNA COLONNA COLONNA COLONNA COLONNA COLONNA COLONNA COLONNA COLONNA COLONN |             |
| ∨ ユーザインターフェース               |                                                                                             |                                                                                                    |             |
| > トランスレーションワークベンチ           |                                                                                             |                                                                                                    |             |
| \$11EP                      | 検索条件を選択します。                                                                                 |                                                                                                    |             |
| 部駅言語設定<br>探しているものが見つかりませんか? | 吉語 ■本語      マ     認定コンホーネント     選択リスト値     マ     オブジュか     WMAS在庫明細     マ     勉加な値の表示     □ |                                                                                                    |             |
|                             | マスク選択リスト値の表示ラベル                                                                             | 保存<br>キャンセル<br>選択リスト値の表示ラベルの翻訳                                                                                  | 変更あり        |
|                             | ChildItemConsumptionActualResult<br>ChildItemRequiredQuantity                               |                                                                                                    |             |
|                             | Inventory Checking                                                                          | 相見知口                                                                                                    | 0           |
|                             | InventoryMovement                                                                           |                                                                                                    | 0           |
|                             | LotChange Manufacturing Results                                                             |                                                                                                    |             |
|                             | Picking                                                                                     | 出荷棚出                                                                                                    |             |
|                             | ProvideActualResult                                                                         | and 1-V BAARNA                                                                                                  |             |
|                             | Shelving                                                                                    | 入荷棚入                                                                                                    |             |
|                             | ShipInPlanned                                                                               |                                                                                                    |             |
|                             | StockAdjustment                                                                             |                                                                                                    |             |
|                             | WarehousingResults                                                                          |                                                                                                    |             |
|                             | WorkManagementResults                                                                       |                                                                                                    |             |

#### 3.10. マスタ移行(品目単価マスタ⇒単価マスタ)

下記の設定手順で、品目単価マスタから、単価マスタへのマスタ移行を行います。 <事前準備>

1) zipファイルのダウンロード、展開

「Snps.Um.UnitCostMigration\_v1.1.0.zip」のzipファイルを、ダウンロードし、任意の場所に展開 します。

例)デスクトップに「import」フォルダを作成し、そこにzipファイルを展開したい場合

| ← → * ↑ ↓ > PC >            | ダウン  | ٽ × .       | . ダウンロードの検索                |                  |            |
|-----------------------------|------|-------------|----------------------------|------------------|------------|
| 📌 クイック アクセス                 | ^    | 名前          | (昨日け会めず) (12)              | 更新日時             | 種類 ^       |
| ニー デスクトップ                   | *    |             |                            |                  | The second |
| 🐥 ダウンロード                    | 1    | Snps.Um.Uni | itCostMigration_v1.1.0.zip | 2022/07/06 10:51 | 上稻 (zip;   |
| E Cristian                  | - 21 |             |                            |                  | ×          |
| A 173 17                    | 12   | ← 🔒 圧縮 (    | (ZIP 形式) フォルダーの展開          |                  |            |
| 8. C                        | 14   |             |                            |                  |            |
| A rest                      | 14   | 展問生         | の選切とファイルの展開                |                  |            |
| 5.7573688-4544              | 6 A  | 应用元         | の迭れてアイルの液開                 |                  |            |
| a for path with             | 14   | ファイルを下      | Fのフォルダーに展開する(F):           |                  |            |
| 🔈 x,attra et                | 14   | C:¥Users¥   | ¥ Desktop¥import           | 参照(R             | )          |
| 10.00 D0 V0                 | 14   |             |                            |                  | _          |
| S. Inclusion                |      | ☑ 完了時       | に展開されたファイルを表示する(H)         |                  |            |
| B. Superior                 |      |             |                            |                  |            |
| 1.044                       |      |             |                            |                  |            |
| 1.2-12-1                    |      | ~           |                            |                  |            |
|                             |      |             |                            |                  |            |
| C. Labor                    |      |             |                            |                  |            |
| - An 16                     |      |             |                            |                  |            |
| B an Alderic                |      |             |                            |                  |            |
| 1.45 arX                    |      |             |                            |                  |            |
| <ul> <li>Area eV</li> </ul> |      |             |                            |                  |            |
| E Annali                    |      |             |                            |                  | ~          |
| in the set                  | ~    | <           |                            | 展開(E) キ          | ヤンセル       |

2) インポート用のcsvファイルの作成 任意のフォルダに単価マスタインポート用のcsvファイルを作成します。

例)デスクトップに「import」フォルダを作成し、そこにcsvファイルを作成したい場合

| ← → ~ ↑ 📕 « テ: | スクトップ > in | mport 🗸 💆 🔎 impor                | tの検索             |                          |      |
|----------------|------------|----------------------------------|------------------|--------------------------|------|
|                | ^          | 名前                               | 更新日時             | 種類                       | サイズ  |
| ▼ ジ1ックアクセス     |            | Snps.Um.UnitCostMigration_v1.1.0 | 2022/07/07 21:28 | ファイル フォルダー               |      |
| - 7,2197       | *          | Report1657196097898.csv          | 2022/07/07 21:14 | Microsoft Excel CSV ファイル | 2 KB |
| ➡ ダウンロード       | 1          | ■ 単価マスタインポート.csv                 | 2022/07/08 14:29 | Microsoft Excel CSV ファイル | з КВ |
| 🗐 ドキュメント       | * •        |                                  |                  |                          |      |
| 3 個の項目         |            |                                  |                  |                          |      |

#### 3.10.1. マスタ移行設定

1) 「レポートタブ> すべてのフォルダ>UMレポート」より「【マスタ移行用】品目単価マスタレ ポート」を選択します。

| UM販売購買                      | 受注見積 🗸 受注 🗸 受注生産依頼 🧕 | 受注生産解除 出荷指図 > 出荷実績 >            | 売上 〜 請求 〜 詳     | 青求締 請求締解除  則                                                                                                    | 萬買オーダー 購買見積     | ◇ レポート ◇ さらに表示 | - /      |
|-----------------------------|----------------------|---------------------------------|-----------------|----------------------------------------------------------------------------------------------------|-----------------|----------------|----------|
| レポート<br>すべてのフォルダ<br>14 @の項目 | > UMレポート             | 9447 - 948891 (* 7448-8883 (* 7 | ANNIN ANNO ANNS | -)) ( ) // ( ) // ( ) | を検索 新規し         | パート 新規フォルダ ▼   | \$<br>\$ |
| レポート                        | 名前 >                 | 説明 ~                            | フォルダ 🗸          | 作成者 🗸 🗸                                                                                                    | 作成日↓ ∨          | 登録済み           |          |
| 最近                          | 【マスタ移行用】品目単価マスタ レポート | 品目単価マスタ→単価マスタ移行用のレポート           | UMレポート          | User User                                                                                                    | 2022/7/7 14:18  |                |          |
| 自分が作成                       | 買掛残高                 | 買掛残高レポート                        | UMレポート          | User User                                                                                                    | 2022/6/28 12:41 |                | •        |
| 非公開レポート                     | 債務残高                 | 債務残高レポート                        | UMレポート          | User User                                                                                                    | 2022/6/28 12:41 |                | •        |
|                             | 仕入先元帳                | 仕入先元帳レポート                       | UMレポート          | User User                                                                                                    | 2022/6/28 12:41 |                | •        |
| 公開レホート                      | 支払残高                 | 支払残高レポート                        | UMレポート          | User User                                                                                                    | 2022/6/28 12:41 |                |          |
| すべてのレポート                    | 出荷実績                 | 出荷実績明細が関連する出荷実績 レポート            | UMレポート          | User User                                                                                                    | 2022/6/27 15:54 |                | •        |
| フォルダ                        | 得意先元帳                | 得意先元帳レポート                       | UMレポート          | User User                                                                                                    | 2022/6/27 15:54 |                |          |
| すべてのフォルダ                    | 請求残高                 | 請求残高 レポート                       | UMレポート          | User User                                                                                                    | 2022/6/27 15:54 |                | •        |
| 白公式作品                       | 回収残高                 | 回収残高 レポート                       | UMレポート          | User User                                                                                                    | 2022/6/27 15:54 |                | •        |
| EDJ J TFIX                  | 売掛残高                 | 売掛残高レポート                        | UMレポート          | User User                                                                                                    | 2022/6/27 15:54 |                |          |
| 自分と共有                       | 在庫一覧(在庫場所別)          | 在庫場所別の在庫を参照するレポート               | UMレポート          | User User                                                                                                    | 2022/6/23 19:33 |                |          |
| お気に入り                       | 在庫一覧 (品目ロット別)        | 品目ロット別の在庫を参照するレポート              | UMレポート          | User User                                                                                                    | 2022/6/23 19:33 |                |          |
| すべてのお気に入り                   | 【廃止】在庫一覧(在庫場所別)      | 在庫場所別の在庫を参照するレポート               | UMレポート          | User User                                                                                                    | 2022/6/23 19:33 |                | •        |
|                             | 【廃止】在庫一覧(品目ロット別)     | 品目ロット別の在庫を参照するレポート              | UMレポート          | User User                                                                                                    | 2022/6/23 19:33 |                | •        |

#### 2) 「▼ボタン>エクスポート」を選択します。

|     | □ レポード:品目単価マスタ<br>【マスタ移行用】品目単価マスタレポート<br>日単価マスタ→単価マスタルポート          |           |      |        |            |             |                |               |            | C <sup>4</sup> 編集 💌 |               |            |     |            |
|-----|--------------------------------------------------------------------|-----------|------|--------|------------|-------------|----------------|---------------|------------|---------------------|---------------|------------|-----|------------|
| 0DE | ヨ単価イズシー単価イズジを行用のレパート                                               |           |      |        |            |             |                |               |            |                     | 別名で保存         |            |     |            |
| 싊   | 計レコード数 合計 仮販売単価フラグ 合計 販売単価 合計 仮仕入単価フラグ 合計 仕入単価 合計 原価単価 合計 要購買見積フラグ |           |      |        |            |             |                |               |            |                     | 保存            |            |     |            |
| 16  | 8                                                                  | 15,087.70 | 0000 | 7      | 8,832      | 2.810000 12 | 2,489.740000 0 |               |            |                     |               |            |     | 登録         |
|     | 品目単価マスタ:品目単価№ ↑ 💌                                                  | 品目        | 通貨 💌 | 品目規格 💌 | 適用開始日 💌    | 適用終了日 💌     | 仮販売単価フラグ 💌     | 販売単価 💌        | 仮仕入単価フラグ 💌 | 仕入単価 💌              | 原価単価 💌        | 要購買見積フラグ 💌 | ŧ٤. | エクスポート     |
| 1   | IP-00000                                                           | テスト品目A名称  | JPY  | -      | 2021/08/13 | 2022/12/13  |                | 12.000000     |            | 7.000000            | 10.000000     |            | -   | 削除         |
| 2   | IP-00001                                                           | テスト品目B名称  | JPY  | -      | 2021/08/13 | 2022/12/13  |                | 120.000000    |            | 70.000000           | 100.000000    |            | -   | ダッシュボードに追加 |
| 3   | IP-00002                                                           | テスト品目C名称  | JPY  | -      | 2021/08/13 | 2022/12/13  |                | 1,200.000000  |            | 700.000000          | 1,000.000000  |            | - 1 |            |
| 4   | IP-00003                                                           | テスト品目D名称  | JPY  | -      | 2021/08/13 | 2022/12/13  |                | 12,000.000000 |            | 7,000.000000        | 10,000.000000 |            | -   |            |
| 5   | IP-00004                                                           | テスト品目E名称  | JPY  | -      | 2021/08/13 | 2022/12/13  |                | 600.000000    |            | 350.000000          | 500.000000    |            | -   |            |
| 6   | IP-00005                                                           | テスト品目A名称  | USD  | -      | 2021/08/10 | 2022/12/13  |                | 0.120000      |            | 0.070000            | 0.100000      |            | -   |            |
| 7   | IP-00006                                                           | テスト品目B名称  | USD  |        | 2021/08/10 | 2022/12/13  |                | 1.200000      |            | 0.700000            | 1.000000      |            | -   |            |
| 8   | IP-00007                                                           | テスト品目C名称  | USD  | -      | 2021/08/10 | 2022/12/13  |                | 11.990000     |            | 6.990000            | 9.990000      |            | -   |            |
| 9   | IP-00008                                                           | テスト品目D名称  | USD  | -      | 2021/08/10 | 2022/12/13  |                | 119.820000    |            | 69.900000           | 99.850000     |            | -   |            |
| 10  | IP-00009                                                           | テスト品目E名称  | USD  | -      | 2021/08/10 | 2022/12/13  |                | 5.990000      |            | 3.490000            | 4.990000      |            | -   |            |
| 11  | IP-00010                                                           | テスト品目A名称  | USD  | -      | 2021/08/10 | 2022/12/13  |                | 0.790000      |            | 0.460000            | 0.660000      |            | -   |            |
| 12  | IP-00011                                                           | テスト品目B名称  | USD  | -      | 2021/08/10 | 2022/12/13  |                | 7.900000      |            | 4.610000            | 6.580000      |            | -   |            |
| 13  | IP-00012                                                           | テスト品目C名称  | USD  | -      | 2021/08/10 | 2022/12/13  |                | 78.950000     |            | 46.050000           | 65.790000     |            | -   |            |
| 14  | IP-00013                                                           | テスト品目D名称  | USD  | -      | 2021/08/10 | 2022/12/13  |                | 789.470000    |            | 460.520000          | 657.890000    |            | -   |            |
| 15  | IP-00014                                                           | テスト品目E名称  | USD  | -      | 2021/08/10 | 2022/12/13  |                | 39.470000     |            | 23.020000           | 32.890000     |            | -   |            |

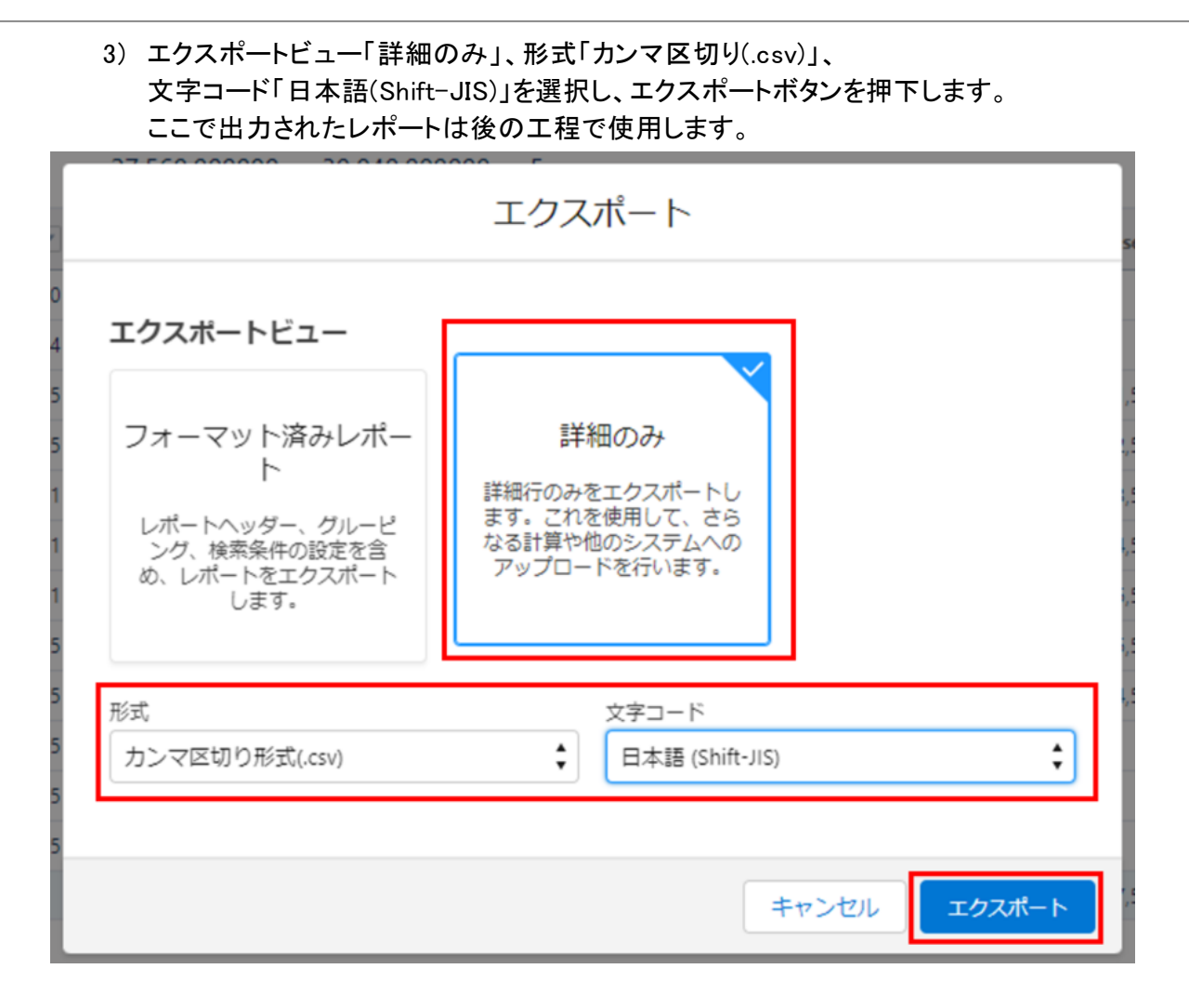

4) コマンドプロンプトを起動し(Windowsキー + R → 「cmd」と入力して実行)、事前準備で用意したバッチファイルの配置されているフォルダへ移動します。
 コマンドプロンプト上で実行するコマンドは以下の通りです。
 cd (バッチのフォルダのパス)

例)デスクトップに「import」フォルダを作成し、そこにバッチファイルの配置されているフォルダ を置いた場合

ש זעאר 🔤

Microsoft Windows [Version 10.0.19044.1766] (c) Microsoft Corporation. All rights reserved.

C:¥Users¥ **, iI , ii**>cd Desktop¥import¥Snps.Um.UnitCostMigration\_v1.1.0

C:¥Users¥h;[tine]¥Desktop¥import¥Snps.Um.UnitCostMigration\_v1.1.0>\_

5) コマンドプロンプト上でSnps.Um.UnitCostMigration.batを実行します。 実行するコマンドは以下の通りです。

Snps.Um.UnitCostMigration.bat "(入力ファイルのパス)" "(出力ファイルのパス)" ※入力ファイルのパスには、3) で出力したレポートが配置されているパス、 出力ファイルのパスには、事前準備2)で用意したインポート用のcsvファイルのパスを指定 します。

例)デスクトップに「import」フォルダを作成し、そこに出力したレポート「 report1657196097898.csv」と、インポート用のcsvファイル「単価マスタインポート.csv」を配 置している場合

Microsoft Windows [Version 10.0.19044.1766] (c) Microsoft Corporation. All rights reserved.

דעםל אעקב 🛤

C:¥Users¥**taitani**>cd Desktop¥import¥Snps.Um.UnitCostMigration\_v1.1.0

C:¥Users¥<mark>mzitzn</mark>¥Desktop¥import¥Snps.Um.UnitCostMigration\_v1.1.0>Snps.Um.UnitCostMigration.bat "C:¥Users¥ <mark>uitzni</mark>¥Desktop¥import¥report1657196097898.csv" "C:¥Users¥**ha ta**r ¥Desktop¥import¥単価 マスタインポート. csv″\_

正常に行われた場合、実行完了と表示されます。

Microsoft Windows [Version 10.0.19044.1766] (c) Microsoft Corporation. All rights reserved.

C:¥Users¥**121t3n1**>cd Desktop¥import¥Snps.Um.UnitCostMigration v1.1.0

C:¥Users¥<mark>mitan</mark>¥Desktop¥import¥Snps.Um.UnitCostMigration\_v1.1.0>Snps.Um.UnitCostMigration.bat "C:¥Users¥**mitan**¥Desktop¥import¥report1657196097898.csv""C:¥Users¥**mitan**¥Desktop¥import¥単価 マスタインボート.csv″ INFO 2022-07-07 21:50:16.9215 Snps.Um.UnitCostMigration.Launcher 実行開始 INFO 2022-07-07 21:50:18.6513 Snps.Um.UnitCostMigration.CsvConverts.CsvConverter ファイル(C:¥U INFO 2022-07-07 21:50:18.6513 Snps.Um.UnitCostMigration.CsvConverts.CsvConverter ファイル(C:¥U

sers¥ 📭 🏣 ¥Desktop¥import¥report1657196097898.csv)から(C:¥Users¥ 🖬 🖬 ¥Desktop¥import¥単価マ ンポート.csv)を作成 2022-07-07 21:50:18.6513 Snps.Um.UnitCostMigration.Launcher 実行完了 タイ

INFO

6)【任意設定】単価マスタに「拠点」「工程順序」「数量別品目単価あり」を設定したい場合は、 手動でインポート用のcsvファイルに記載してください。(上記3項目は品目単価マスタには無い項目です)

<sup>※</sup>保存時は、ファイルの種類を「CSV(カンマ区切り)」で保存します。

| 項目名       | 入力内容                     |
|-----------|--------------------------|
| 拠点        | 拠点マスタの「拠点」の名称            |
| 工程順序      | 数值3桁以内                   |
| 数量別品目単価あり | 数量別品目単価ありの場合「1」、無しの場合「0」 |

| 品目       | 通貨  | 拠点 | 取引先   | 単価区分       | 品目規格  | 適用開始日     | 適用終了日      | 仮単価フラ | 単価    | 原価単価  | 要購買見積 | 工程順序 | 数量別品目単価あり |
|----------|-----|----|-------|------------|-------|-----------|------------|-------|-------|-------|-------|------|-----------|
| テスト品目A名称 | JPY | 大阪 |       | Purchase   | price | 2021/8/13 | 2022/12/13 | 1     | 7     | 10    | 0     | 1    | 1         |
| テスト品目A名称 | JPY | 大阪 |       | Sales pric | е     | 2021/8/13 | 2022/12/13 | 0     | 12    | 10    |       | 1    | 1         |
| テスト品目B名称 | JPY | 大阪 | テスト仕入 | Purchase   | price | 2021/8/13 | 2022/12/13 | 0     | 70    | 100   | 0     | 2    | 1         |
| テスト品目B名称 | JPY | 大阪 |       | Sales pric | е     | 2021/8/13 | 2022/12/13 | 1     | 120   | 100   |       | 2    | 1         |
| テスト品目C名称 | JPY | 大阪 |       | Purchase   | price | 2021/8/13 | 2022/12/13 | 1     | 700   | 1000  | 0     | 3    | 0         |
| テスト品目C名称 | JPY | 大阪 |       | Sales pric | е     | 2021/8/13 | 2022/12/13 | 1     | 1200  | 1000  |       | 3    | 0         |
| テスト品目D名称 | JPY | 大阪 | テスト仕入 | Purchase   | price | 2021/8/13 | 2022/12/13 | 0     | 7000  | 10000 | 0     | 4    | 0         |
| テスト品目D名称 | JPY | 大阪 |       | Sales pric | е     | 2021/8/13 | 2022/12/13 | 0     | 12000 | 10000 |       | 4    | 0         |
| テスト品目E名称 | JPY | 大阪 |       | Purchase   | price | 2021/8/13 | 2022/12/13 | 1     | 350   | 500   | 0     | 5    | 1         |
| テスト品目E名称 | JPY | 大阪 |       | Sales pric | е     | 2021/8/13 | 2022/12/13 | 0     | 600   | 500   |       | 5    | 1         |
| テスト品目A名称 | USD | 東京 |       | Purchase   | price | 2021/8/10 | 2022/12/13 | 0     | 0.07  | 0.1   | 0     |      |           |

#### ※その他、品目単価マスタ既存の項目も手動で修正することは可能ですが、以下の点にご 留意ください。

| 項目名      | 留意事項                                       |
|----------|--------------------------------------------|
| 田        | 品目マスタの「品目」の名称を設定                           |
| 通貨       | 通貨マスタの「通貨」の名称を設定                           |
| 取引先      | 単価区分が「Purchase Price(仕入単価)」のデータに対してのみ、設定可能 |
| 要購買見積フラグ | (取引先には、取引先の「取引先」の名称を設定)                    |

#### 7) 単価マスタのタブを開き、「インポート」ボタンを選択します。

| WM販売購買 マスタ                                 | 取引先 🗸 取引先責任者             | > 単位マスタ > 品目       | マスタ 🗸 単価マスタ     | ✓ 品目単位マスタ  | ◇ 品目単位変換マスタ ◇ さらに表示 ▼ 🖋             |
|--------------------------------------------|--------------------------|--------------------|-----------------|------------|-------------------------------------|
| <ul> <li>単価マスタ</li> <li>すべて選択 ▼</li> </ul> | NST <i>CHUR</i> ANE(/ )) | MMC ISSI (1111-5)  | AGA ANNO MAG ZA | 新規         | インボート         所有者の変更         印刷用に表示 |
| 3 個の項目・並び替え基準: 単価マスタ・根                     | 検索条件: すべての単価マスタ - 単価     | 闷分, 取引先・1分前 に更新されま | ました             | Q、このリストを検索 | \$ • III • C' 🖋 C 🔻                 |
| 単価マスタ ↑ 🛛 🗸                                | 品目 🗸 拠                   | 点 🗸 取引先            | √ 単価            | ▽ 単価区分     | ◇ 要購買見 ◇ 仮単価フ ◇                     |

8)以下の内容を選択し、「次へ」ボタンを押下します。 データの種類:カスタムオブジェクト>単価マスタ レコードの処理:新規レコードを追加 取引先参照項目:取引先名前 通貨参照項目:通貨マスタ名前 品目参照項目:品目マスタ名前 ワークフロールールおよびプロセス:チェックオン データの場所

- ファイル :5) or 6) で作成した単価マスタインポート用のcsvファイル
- 文字コード :日本語 Windows

値の区切り文字:カンマ

| データを選択                              | 対応付けを編集                                                                                                    | インポートを開始                                                                 |
|-------------------------------------|----------------------------------------------------------------------------------------------------|--------------------------------------------------------------------------|
| ンボートしているデータの種類は? 🛛                  | レコードをどのように処理しますか? 💿 デーク                                                                                                    | りはどこにありますか? 🕖                                                            |
| <b>標準オブジェクト</b> カスタムオブジェクト<br>単価マスタ | 新規レコードを追加<br>→ 改条件:<br>→<br>→<br>→<br>→<br>→<br>→<br>→<br>→<br>→<br>→                                                                                                    | アイル<br>価マスタインボート.csv<br>字コード <sup>®</sup><br>本語 Windows<br>の区切り文字<br>シママ |
|                                     | 取引先参照項目を設定するためにファイルのどの取引先項目を照合しますか? ●<br>取引先 名前 ・<br>思点を整項目を設定するためにファイルのどの現点マスタ項目を照合しますか? ●<br>通点マスタ 名前 ・<br>通貨管理項目を設定するためにファイルのどの過貨マスタ項目を照合しますか? ●<br>通貨でスタ 名前 ・<br>品目参照項目を設定するためにファイルのどの過目マスタ項目を照合しますか? ●<br>通貨マスタ 名前 ・<br>品目を照項目を設定するためにファイルのどの過目マスタ項目を照合しますか? ●<br>通貨マスタ 名前 ・<br>日本のののののののののののののののののののののののののののののののののののの | CSV                                                                      |

9) 項目の対応付けを確認し、正しく対応付けされていることを確認し、「次へ」ボタンを押下しま す。

※対応付けが正しく行われていない場合、「変更」を選択し、対応付けの編集を行ってください。

※csvファイルがカンマ区切りで保存されていない場合、正しく対応付けが行われない可能性があります。

|                |                                                                                                 | 53        | ↓しで完了です        |             |                |  |  |  |  |  |  |
|----------------|-------------------------------------------------------------------------------------------------|-----------|----------------|-------------|----------------|--|--|--|--|--|--|
| デー             | データを選択 対応付けを編集                                                                                  |           |                |             |                |  |  |  |  |  |  |
| 項目の対           | 目の対応付けの編集・単価マスタ<br>Go Salestone 現日にフィールが見来のながはなれましたが、今期にのして対応付ける場面できます。対応付けられていない項目はインボートされません。 |           |                |             |                |  |  |  |  |  |  |
| MITO) Salesion | 年の Salesblore 染色にプライルが自動的に対応的かられましたが、必要に応じて対応的かを編集できます。対応的かられていない染色なインボートされません。                 |           |                |             |                |  |  |  |  |  |  |
| 16.9           | 対応付けられた Salesforce オブジェクト                                                                       | CSV ヘッダー  | Ø              | ÐI          | Ð1             |  |  |  |  |  |  |
| 変更             | 品目                                                                                              | 品目        | テスト品目A名称       | テスト品目A名称    | テスト品目B名称       |  |  |  |  |  |  |
| 変更             | 通貨                                                                                              | 通貨        | JPY            | JPY         | JPY            |  |  |  |  |  |  |
| 変更             | 拠点                                                                                              | 拠点        | 大阪             | 大阪          | 大阪             |  |  |  |  |  |  |
| 変更             | 取引先                                                                                             | 取引先       |                |             | テスト仕入先         |  |  |  |  |  |  |
| 変更             | 単価区分                                                                                            | 単価区分      | Purchase price | Sales price | Purchase price |  |  |  |  |  |  |
| 変更             | 品目規格                                                                                            | 品目規格      |                |             |                |  |  |  |  |  |  |
| 変更             | 運用開始日                                                                                           | 邁用開始日     | 2021/8/13      | 2021/8/13   | 2021/8/13      |  |  |  |  |  |  |
| 変更             | 運用終了日                                                                                           | 递用終了日     | 2022/12/13     | 2022/12/13  | 2022/12/13     |  |  |  |  |  |  |
| 変更             | 仮単価フラグ                                                                                          | 仮単価フラグ    | 1              | 0           | 0              |  |  |  |  |  |  |
| 変更             | 単価                                                                                              | 単伍        | 7              | 12          | 70             |  |  |  |  |  |  |
| 変更             | 原価単価                                                                                            | 原低単価      | 10             | 10          | 100            |  |  |  |  |  |  |
| 変更             | 要構買見積フラグ                                                                                        | 要購買見積フラグ  | 0              |             | 0              |  |  |  |  |  |  |
| 変更             | 工程顺序                                                                                            | 工程顺序      | 1              | 1           | 2              |  |  |  |  |  |  |
| 変更             | 数量別品目単価あり                                                                                       | 数量別品目単価あり | 1              | 1           | 1              |  |  |  |  |  |  |
|                |                                                                                                 |           |                |             |                |  |  |  |  |  |  |

キャンセル 前へ 次/

#### 10) 内容を確認し、問題なければ「インポートを開始」を押下します。

|                        |                                                                                                    | 準備完了です                                                                                                    |
|------------------------|----------------------------------------------------------------------------------------------------|----------------------------------------------------------------------------------------------------|
| 灾                      | 抗付けを編集                                                                                                    | インボートを開始                                                                                                    |
| します。                   |                                                                                                    | このページのヘルプ 🥑                                                                                                    |
| インポート 含まれる内容:          | インポート 含まれない内容:                                                                                                    |                                                                                                    |
| 対応付けられた項目<br><b>14</b> |                                                                                                    |                                                                                                    |
|                        | лиата<br>Илата<br>Илата<br>Илания<br>Илания<br>Ило | ykkdtysaa<br>nutsta<br>インボート含まれる内容:<br>インボート含まれる内容:<br>メルトロンボート含まれない内容:<br>メルトロンボート含まれない内容:<br>メルトロンボート含まれない内容:<br>14 |

| キャンセル | 前へ | インポートを開始 |
|-------|----|----------|
|       |    |          |

:::: 設定 ホーム オブジェクトマオ

#### ver.1.27-29

# 11)「一括データ読み込みジョブ」より、状況を確認し、状況が「完了」になっていれば、品目単価 マスタ→単価マスタの移行作業が完了です。 単価マスタを確認し、正しくマスタ登録されているかご確認ください。 インポートに失敗した場合、「結果を表示」よりエラー内容をご確認ください。

| ー括データ読み込;<br>7500p0000      | əಶ∍⊅<br>003ZIhF<br>ಬಿಎ್ಎಾರೆ∩!ಕೆಊರ್ | 参昭します。   |                 |                  |                  |                     |                          |                      | MUL   |                 |                 | このページのヘルプ 🥝 |  |
|-----------------------------|------------------------------------|----------|-----------------|------------------|------------------|---------------------|--------------------------|----------------------|-------|-----------------|-----------------|-------------|--|
| ≪ 最後に開いたと                   | ビュー: 一括データ問                        | み込みジョブ   |                 |                  |                  |                     |                          |                      |       |                 |                 |             |  |
| 一括データ言                      | 読み込みジョブの                           | 詳細       |                 |                  | 再該み込み            |                     |                          |                      |       |                 |                 |             |  |
|                             |                                    | ジョブ ID   | 7500p000003Zlhl | F                |                  |                     | :                        | フョフの種別               | 一括 V1 |                 | 21              | 深 クロ        |  |
| 実行者 User User               |                                    |          |                 |                  | 演算子 挿入           |                     |                          |                      |       |                 | 合計処理時間 (ミリ      | (#) 565     |  |
| 關始時則 2022/07/08 14:52 JST   |                                    |          |                 |                  | キューにあるパッチ数 0     |                     |                          |                      |       |                 | API 有効処理時間 Gリ   | (8) 477     |  |
| 終了時刻 2022/07/08 14:52 JST   |                                    |          |                 |                  | 処理中のパッチ数 ()      |                     |                          |                      |       |                 | Apex 処理時間 (ミリ   | 89) 84      |  |
| 完了までの時間([hh:]mm:ss) 00:01   |                                    |          |                 |                  | 完了したパッチ数 1       |                     |                          |                      |       |                 |                 |             |  |
| オブジェクト 単価マスタ                |                                    |          |                 | 失敗したパッチ数 0       |                  |                     |                          |                      |       |                 |                 |             |  |
| 外部 ID 項目                    |                                    |          |                 | 進行状況 100%        |                  |                     |                          |                      |       |                 |                 |             |  |
| コンデンジタ17 CSV<br>回該実行モード サスロ |                                    |          |                 |                  |                  | 58.00               | マドの生物                    | 32                   |       |                 |                 |             |  |
| API パージョン 55.0              |                                    |          |                 |                  |                  | 1                   | 4.5人放<br>车运行回数           | 0                    |       |                 |                 |             |  |
|                             |                                    |          |                 |                  | 再読み込み            |                     |                          |                      |       |                 |                 |             |  |
| パッチ                         |                                    |          |                 |                  |                  |                     |                          |                      |       |                 |                 |             |  |
| 要求を表示                       | 結果を表示                              | パゥチ ID   |                 | 開始時刻             | 終了時刻             | 合計<br>処理<br>時間(ミリ秒) | API 有効<br>処理<br>時間 (ミリ秒) | Apex<br>処理<br>時間 (ミ! | 100)  | 処理済みレコード レコードの失 | 数 再試行回数 状態メッセージ | 状況          |  |
| 要求を表示                       | 結果を表示                              | 7510p000 | 003Os4v         | 2022/07/08 14:52 | 2022/07/08 14:52 | 565                 | 477                      | 84                   |       | 32              | 0 0             | 完了          |  |